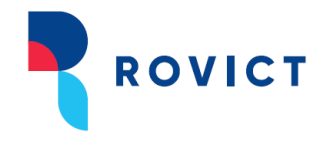

# Gebruikershandleiding Dashboard Mijn Groep in ESIS

Versie september 2023

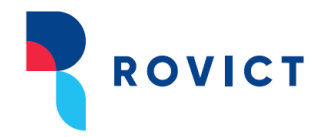

## Inhoud

| Inlei | eiding                                                      | 5  |
|-------|-------------------------------------------------------------|----|
| Α.    | Navigeren, inzoomen en afdrukken                            | 6  |
| 1     | 1. Hoe bereikt u het dashboard?                             | 6  |
| 2     | 2. Indeling van Dashboard Mijn Groep                        | 7  |
|       | De menubalk                                                 | 7  |
|       | De groepen                                                  | 7  |
|       | Acties                                                      | 8  |
|       | Groepsdynamiek                                              | 9  |
|       | Kolommen (instellen)                                        | 10 |
|       | Schakelen naar het overzicht van het leerproces             | 11 |
| 3     | 3. Inzoomen op informatie                                   | 11 |
|       | Sorteren                                                    | 11 |
|       | Verbreden                                                   | 11 |
|       | Inhoud openen                                               | 12 |
|       | Doorklikken naar overzichten                                | 12 |
| 4     | 4. Actualiteit                                              | 12 |
| 5     | 5. Afdrukken                                                | 12 |
| В.    | De kolommen van het algemene dashboard                      | 13 |
| 1     | 1. Leerling                                                 | 13 |
| 2     | 2. Geboortedatum                                            | 13 |
|       | Sorteren                                                    | 13 |
| 3     | 3. DL                                                       | 13 |
|       | Sorteren                                                    | 13 |
| 4     | 4. Gezinssituatie                                           | 13 |
|       | Doorklikken en inzoomen                                     | 14 |
| 5     | 5. Medische informatie                                      | 14 |
|       | Doorklikken en inzoomen                                     | 15 |
| 6     | 6. IQ                                                       | 16 |
|       | Doorklikken, inzoomen en sorteren                           | 16 |
| 7     | 7. Sociaal-emotionele ontwikkeling (SEO)                    | 16 |
|       | Doorklikken, inzoomen en sorteren                           | 16 |
| 8     | 3. Uitstroombestemming                                      | 17 |
|       | 8.1. De uitstroombestemming en het ontwikkelingsperspectief | 17 |
|       | Doorklikken, inzoomen en sorteren                           |    |
|       | 8.2. Handelingsplannen                                      |    |
|       | Doorklikken                                                 |    |
| 9     | 9. Diagnose                                                 | 19 |
|       | Doorklikken en sorteren                                     | 20 |

# ROVICT

| 10.  | Extra ondersteuning                          | 21 |
|------|----------------------------------------------|----|
|      | Doorklikken, verbreden en sorteren           |    |
| 11.  | De toetskolommen                             |    |
| 1    | 1.1. Cito                                    |    |
|      | Instellingen                                 |    |
|      | Doorklikken, inzoomen en sorteren            | 24 |
|      | Vaardigheidsgroei in de kolommen             |    |
|      | De diagrammen Vaardigheidsgroei per leerling |    |
| 1    | 1.2. IEP LVS                                 |    |
|      | Periodes                                     |    |
|      | Resultaten op toetsen voor leerjaar 3 t/m 5  |    |
|      | Resultaten op toetsen voor leerjaar 6 t/m 8  |    |
|      | Instellingen                                 |    |
|      | Doorklikken, inzoomen en sorteren            |    |
| 1    | 1.3. Boom LVS                                |    |
|      | Normeringsmaand                              |    |
|      | Instellingen                                 |    |
|      | Doorklikken, inzoomen en sorteren            |    |
| 1    | 1.4. Diataal-LVS                             |    |
|      | Normeringsperiode                            |    |
|      | Instellingen                                 |    |
|      | Doorklikken, inzoomen en sorteren            |    |
| 12.  | Ondersteuningsniveau                         |    |
|      | Doorklikken, inzoomen en sorteren            |    |
| 13.  | Subgroepindelingen                           |    |
|      | Doorklikken, verbreden en sorteren           |    |
| 14.  | Onderwijsbehoefte                            |    |
|      | Doorklikken en verbreden                     |    |
|      | De Onderwijsbehoefte gebruiken               | 39 |
| С. Н | et leerproces-dashboard                      | 41 |
| 1.   | De indeling van het leerproces-dashboard     | 41 |
| 2.   | De kolommen van de vakgebieden van Gynzy     | 42 |
|      | Sorteren                                     | 43 |
|      | Oefenen in meerdere leerjaren                | 43 |
|      | Grafiek                                      | 43 |
| 3.   | De twee kolommen naar keuze                  | 44 |
| D. H | et dashboard en de inrichting van ESIS       | 46 |
| 1.   | De DL                                        |    |
| 2.   | IQ                                           |    |
| 3.   | SEO                                          |    |

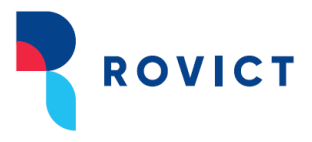

| 4.  | Uitstroombestemming                                                | . 46 |
|-----|--------------------------------------------------------------------|------|
| 5.  | Diagnose en Extra ondersteuning                                    | . 46 |
| 6.  | Toetskolommen                                                      | . 47 |
| 7.  | Ondersteuningsniveau                                               | . 47 |
| 8.  | Subgroepindelingen                                                 | . 47 |
| 9.  | Groepsdynamiek en het koppelen van groepen voor de historie        | . 47 |
| 10. | Dashboard Mijn Groep ook zichtbaar maken voor de intern begeleider | . 48 |

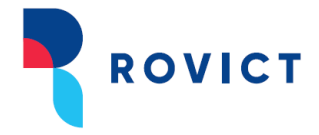

## Inleiding

Dashboard Mijn Groep is de centrale plaats in ESIS voor de leerkracht.

Deze handleiding biedt u ondersteuning bij het werken met Dashboard Mijn Groep in ESIS. Daarnaast levert het handreikingen om het leerlingdossier in ESIS zo in te richten, dat u optimaal gebruik kunt maken van de mogelijkheden van Dashboard Mijn Groep.

De handleiding bestaat uit 3 delen:

A. Navigeren, inzoomen en afdrukken

Het dashboard biedt de leerkracht direct overzicht, maar is ook de centrale plaats van waaruit hij navigeert naar de verschillende functies in ESIS en waar hij weer naar terugkeert. Ook biedt het dashboard de mogelijkheid om in te zoomen op informatie, kolommen te verbreden en informatie af te drukken. In dit hoofdstuk behandelen we de mogelijkheden.

B. De kolommen

Het dashboard toont kolommen met informatie per leerling uit verschillende modules en onderdelen van ESIS: uit de leerlingadministratie, het leerlingdossier, groepsplannen, ontwikkelingsperspectief en toetsen. In dit hoofdstuk lichten we de inhoud, de werking en de bron van de informatie per kolom toe.

- C. Het dashboard en de inrichting van ESIS In dit hoofdstuk geven we tips voor de inrichting van het dossier in ESIS, zodat u de functies van het dashboard optimaal kunt benutten.
- D. Het leerproces-dashboard

U kunt vanuit het dashboard overschakelen naar het leerproces-dashboard, dat u de vorderingen in de methode of de educatieve applicatie toont. In dit hoofdstuk bespreken we het leerproces-dashboard en de mogelijkheden.

De delen A, B en D zijn interessant voor de groepsleerkracht en de intern begeleider. Deel C is vooral bedoeld voor de intern begeleider.

Voor meer informatie over de inrichting van het dossier in ESIS, raadpleeg ook de handleiding 'Inrichten ESIS Dossier en Toetsen'. U kunt deze vinden in de ESIS Help door de titel in te voeren in de ESIS Help-zoekbalk.

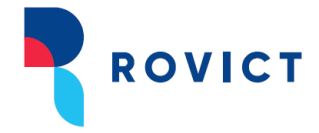

## A. Navigeren, inzoomen en afdrukken

Dashboard Mijn Groep is ontwikkeld voor de groepsleerkracht. Het scherm toont de belangrijke informatie over de leerlingen in één oogopslag. Daarnaast is het dashboard ook de centrale plaats voor de leerkracht van waaruit hij navigeert naar de verschillende functies in ESIS en waar hij weer naar terugkeert. Ook biedt het dashboard de mogelijkheid om in te zoomen op informatie, kolommen te verbreden en informatie af te drukken.

#### 1. Hoe bereikt u het dashboard?

Het Dashboard Mijn Groep wordt getoond als u als groepsleerkracht naar Mijn ESIS > Mijn groep gaat.

| Sontein      |                   |                      | U bent ingelogd als<br>Meester | Rol groepsleerkracht - De Font  | tein (BO) 🔻 |
|--------------|-------------------|----------------------|--------------------------------|---------------------------------|-------------|
| <u>~</u>     |                   |                      | Uitloggen                      | Scherm 43.01                    | ? 🗹         |
| Startpagina  | Mijn Menu         |                      |                                |                                 |             |
|              | Mijn ESIS         | Uitwisseling         | Inrichten                      | Overzichten en                  |             |
| -            | Mijŋ"groep        | OSO-overstapdossiers | Relatiescholen                 | Exporten                        |             |
|              | Mijn wachtwoord   | Verzuimmeldingen     | Schoolrapporten                | Overzichten                     |             |
| Startpagina  | Mijn instellingen |                      |                                | Vrije overzichten               |             |
| Berichten Ov | 11-1-             |                      |                                | Toetsoverzichten                |             |
|              | нер               |                      |                                | Opbrengsten                     |             |
|              | Help              |                      |                                | Onderwijskundig Rapport         | rbeeld      |
|              | Vraag stellen     |                      |                                | Turn out French                 |             |
|              | ESIS Informatie   |                      |                                | Koppolingon                     | 00 en       |
|              |                   |                      |                                | Koppeningen                     | iendelijke  |
|              |                   |                      |                                | Eindtoetsgegevens<br>importeren |             |
|              |                   |                      |                                |                                 | J           |

De ingang naar Dashboard Mijn Groep.

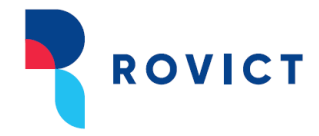

| Jucein                |         |          | Ingelog   | d als Ke | ees Meest         | er Uit | loggen                | Rol groepsl | eerkracht - De | e Fontein (B     | 0) V 🔹       | •            |                  | Sche | erm 184     | .01   <mark>ES</mark> I | S help 🕜 | Helpdesk 🛾   |
|-----------------------|---------|----------|-----------|----------|-------------------|--------|-----------------------|-------------|----------------|------------------|--------------|--------------|------------------|------|-------------|-------------------------|----------|--------------|
| Startpagina Menu      | · 🗸     |          |           |          |                   |        |                       |             |                |                  |              |              |                  |      |             |                         |          |              |
| Dashboard Mijn Groe   | ep      |          |           |          |                   |        |                       |             |                |                  |              |              |                  |      |             |                         |          | • <i>C</i> 👌 |
| Groep 5 Groep 6 G     | Groep 8 | 3        | Groep A   | LG       | Groep R           | N6a    |                       |             |                |                  |              |              |                  |      |             |                         |          |              |
| Leerling <sup>▲</sup> | DL      |          | ••••      | IQ≑      | SEO 🌣             |        | <b>€</b> ₽≑           | ÷           | <b>≜</b> +≑    | <b>RW</b> ≑      | BL≑          | SP ≑         | TL≑              | SP ≑ | <b>(</b> ); | ***                     |          | Actie        |
| Sharon Beaudoux       | 38      | -        | -         | 120      | D/V ()            | 56 🔷   | VWO Q                 | ADHD/ADD    |                | 1-               | 1*           | 14           | ▲                | -    | 20          | 0                       | 0        | Acties -     |
| Mart Bonnes           | 48      | -        |           |          | D/V ()            | 54 🔿   | -                     | -           | Logopedie      | II <del>•</del>  | 1.           | IV>V 🗸       | н                | -    | -           | 0                       |          | Acties -     |
| Jan Buitenga          | 38      | 0        | 0         | -        | A/II 🖲            | 67 🔶   | HAVO<br>B             | -           | -              | II <del>•</del>  | 1.           | I¥.          | II>IV •          | -    | -           | 8                       | -        | Acties -     |
| Josseline Buitenga    | 38      | 0        | -         | 105      | D/IV ()           | 69 🔶   | HAVO                  | ADD         |                | II <del>•</del>  | ▲            | I <b>^</b>   | ▼                | -    | -           | 0                       | -        | Acties -     |
| Nelleke Cretier       | 38      | -        | -         | 105      | A/II 🔘            | 81 🔶   | PRO                   | Dyslexie    | -              | II <del>•</del>  | <b>I</b> •   | I <b>~</b>   | III>V            | -    | 3           | 0                       | 0        | Acties -     |
| Tijmen van Dam        | 38      | 0        | 0         | -        | -                 | -      | VMBO-G/T              | -           | SMW            | ll 🕶             | IV 🕶         | IV 🗸         | II <b></b>       | -    | -           | 0                       | 0        | Acties -     |
| Abel Dekker           | 38      | -        | -         | -        | B/II 🔵            | 62 🔶   | VWO                   | -           | -              | II <del>•</del>  | ll <b>▲</b>  | <b> </b> ▲   | >  🔺             | -    | -           | 0                       | -        | Acties -     |
| Tessa Derksen         | 38      | -        | -         | -        | A/II 🔍            | 71 🔶   | VMBO-GT               | -           | -              | III <del>•</del> | III 🔺        | l¥ –         | III <del>•</del> | -    | -           | 0                       | -        | Acties -     |
| Kiky van Dijk         | 48      |          | 0         | -        | A/II 🔵            |        | VMBO-G/T              | •           | •              | III 🍝            | III 🕶        | ▲            | III <b>^</b>     | -    | -           | 0                       | 0        | Acties -     |
| Twan Enter            | 38      | -        | -         | -        | -                 | 81 🔶   | VMBO-G/T              | -           | -              | III <del>•</del> | III <b>▲</b> | ▲            | V                | -    | -           | 0                       | -        | Acties -     |
| Evelien Guinsberg     | 48      | -        | -         | 103      | -                 | -      | VMBO-G/T              | -           | -              | >    🔺           | >   ▲        | ▲            | >   🔺            | -    | 3           | 0                       | -        | Acties -     |
| Renske de Hurkmans    | 38      | -        | -         | 110      | -                 | -      | HAV0 Q                | -           | -              | III <del>•</del> | ▲            | III 🕶        | IV>V             | -    | -           | 0                       | -        | Acties -     |
| Naomi van de Kerkhof  | 38      | -        | -         | -        | -                 |        | HAVO                  | -           | -              | III <del>•</del> | III <b>*</b> | III <b>•</b> | I.               | -    | -           | 0                       | -        | Acties -     |
| Koen König            | 38      | 0        | -         | -        | -                 |        | VMBO-G/T              | -           | -              | IV               | Ш            | Ш            | Ш                | -    | -           | 0                       | •        | Acties -     |
| Belle Koobs           | 38      | 0        | -         | 95       | -                 |        | VMBO-G/T              | -           | -              | III <b>*</b>     | III <b>*</b> | ▲            | III <b>^</b>     | -    | 2           | 0                       | -        | Acties -     |
| Absenten Toetsresulta | aten    | Toetsove | erzichten | Gro      | epsplan <u>ne</u> | n Ha   | andelingsp <u>lan</u> | Schoolrap   | porten Inv     | oerlijsten       | Lesroos      | sters        | Overzic          | hten |             | ^                       |          | A            |

#### 2. Indeling van Dashboard Mijn Groep

Het scherm Dashboard Mijn Groep.

#### De menubalk

Met de menubalk bovenaan het scherm kunt u met de rol van groepsleerkracht (indien conform Rovict-rol) naar de menu-onderdelen zoals weergegeven in de afbeelding op de vorige pagina. De onderdelen die u ziet, zijn afhankelijk van de rechten die aan uw rol zijn toegekend.

#### De groepen

ESIS toont een tabblad voor iedere groep waaraan u als groepsleerkracht gekoppeld bent. De basisgroepen staan links in de tabvolgorde en de instructiegroepen staan rechts.

Een tabblad toont de leerlingen die op dit moment zijn ingedeeld in de groep.

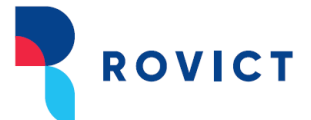

| Dashboard M |         |         |           |                      |
|-------------|---------|---------|-----------|----------------------|
| Groep 3/4   | Groep 6 | Groep 8 | Groep ALG | <b>∏</b> ⊜Groep RW6a |

De basisgroepen staan links, de instructiegroepen rechts.

Als u met de muis over de groep beweegt, ziet u welke onderwijssoorten er in de groep voorkomen.

| Groep 3/4                                           | Groep 4 | Groep 6 |                                |
|-----------------------------------------------------|---------|---------|--------------------------------|
| Panters<br>Onderwijssoorten: 9 个                    |         | DL 🕆    | <b>f</b> $^{\odot}_{\uparrow}$ |
| BO-03 (leerjaar 3)<br>BO-04 (leerjaar 4)<br>aes (4) |         | 20      | 0                              |

Dasboard Mijn Groep toont tevens de leerlingen die in de komende 3 maanden instromen in de groep. U herkent deze leerlingen aan de grijze weergave. Beweegt u met de muis over de naam van de leerling, dan toont de tooltip wanneer de leerling instroomt.

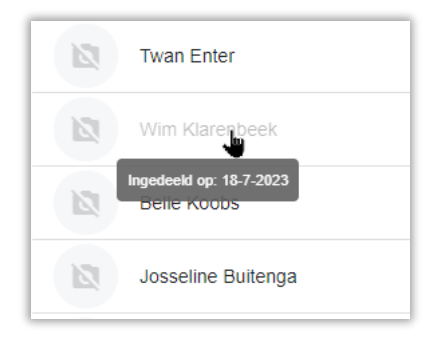

De weergave van een leerling die nog gaat instromen in de groep.

#### Acties

In de meest rechter kolom 'Acties' kunt u voor een leerling een module in ESIS openen (zie de afbeelding hieronder). Wilt u bijvoorbeeld het ontwikkelingsperspectief van een leerling openen, dan klikt u op 'Acties' in de regel van de leerling en kiest u 'Ontwikkelingsperspectief'.

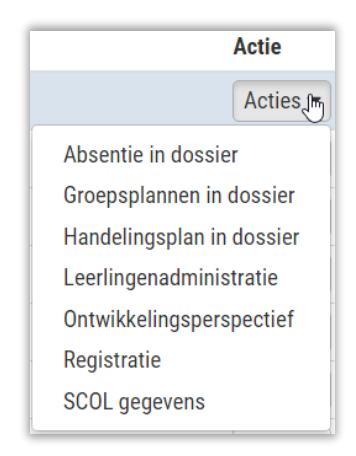

#### Individuele acties.

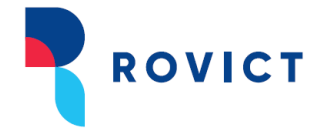

Wilt u een module openen voor meer leerlingen of alle leerlingen van de groep, dan gebruikt u de knoppen onderaan het scherm. Zo opent u met 'Groepsplannen' de module Groepsplannen voor de gehele groep.

▲ Via Dashboard Mijn Groep kunt u alleen overzichten en toetsoverzichten maken die beperkt kunnen worden tot de eigen groep(en) en leerlingen. Voor de groepsleerkracht zijn de Opbrengsten via Menu > Overzichten en Exporten te benaderen.

Als u het dashboard verlaten heeft door een module te openen, kunt u via Mijn Groep bovenaan het stappenplan van de module of via het menu-onderdeel **Mijn ESIS > Mijn Groep** weer terugkeren naar het dashboard. Ook met de knoppen <Vorige> of het sluiten-icoontje komt u terug in het dashboard.

| Startpagina      | Mijn Menu         |            |
|------------------|-------------------|------------|
|                  | Mijn ESIS         |            |
|                  | Mijn groep 🔚      |            |
|                  | Mijn wachtwoord   | _          |
| Mijn Groep       | Mijn instellingen |            |
| Leerlingdossi    |                   |            |
| 🗸 Overzicht      | Help              |            |
| 🖌 Leerlinginfori | Help              |            |
| Schoolloopbaa    | Vraag stellen     |            |
| Zorgniveau       | ESIS Informatie   |            |
| ▶ Absentie       |                   |            |
| ▶ Registraties   |                   |            |
| Handelingspla    | 'n                | Cito Begri |
| ► Toetsen        |                   | Cito Spell |
| SCOL gegeven     | IS                | Cito Reke  |
| Afdrukken        |                   | _          |
| Ontwikkelings    | sperspectief      | Zorg en (  |
| ► Groepsplanne   | n                 | Ontwikkel  |

Terug naar het dashboard.

#### Groepsdynamiek

Aan het begin van de knoppenbalk onderaan ziet u bij de basisgroepen de knop <Groepsdynamiek>. Met deze knop opent u een functie in Dashboard Mijn Groep waarin u notities kunt maken over de groep als geheel, over het functioneren van de groep als groep, ofwel over de dynamiek in de groep. Het gaat daarbij dus niet om notities over individuele leerlingen. U kunt bijvoorbeeld denken aan interventies die binnen de groep zijn uitgevoerd, zoals groepsprojecten of interventies om de veiligheid te bevorderen of het samenwerken te verbeteren. Maar ook aan hoe u de groep hebt ervaren, wat u een volgende leerkracht wilt meegeven over de begeleiding en ondersteuning van de groep.

U kunt gebruik maken van een beperkte set van opmaakmogelijkheden: vet, cursief en onderstreept.

Ook kunt u de notities raadplegen, die collega's in voorgaande schooljaren hebben gemaakt. Het Groepsdynamiek-venster toont de historie van notities van de afgelopen jaren als de groep gekoppeld is aan een groep uit het vorige schooljaar. In deel D leest u hoe deze koppeling wordt gelegd.

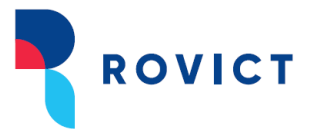

| ing a second second sec |                 |
|----------------------------------------------------------------------------------------------------|-----------------|
| Groepsdynamiek Groep 6 (Schooljaar 2019-2020)                                                                                                    |                 |
|                                                                                                    |                 |
| віЦ                                                                                                    |                 |
| De beschrijving van de groepsdynamiek van groep 6                                                                                                    |                 |
|                                                                                                    |                 |
|                                                                                                    |                 |
|                                                                                                    |                 |
|                                                                                                    |                 |
| 52/4000 tekens gebruikt.                                                                                                    | Sluiten Opslaan |

De editor van Groepsdynamiek.

#### Kolommen (instellen)

Door met de muis over een kolom te bewegen, ziet u de betekenis van de kolom.

| Onderwijsbehoefte | Spelling 3.0 |
|-------------------|--------------|
| <b>₽₽</b>         | <b>S₽</b> ≑  |

Standaard ziet u alle kolommen, met uitzondering van de kolom Geboortedatum. Met het oogje rechts bovenin het scherm kunt u zelf bepalen welke kolommen u wel en niet in beeld wilt hebben.

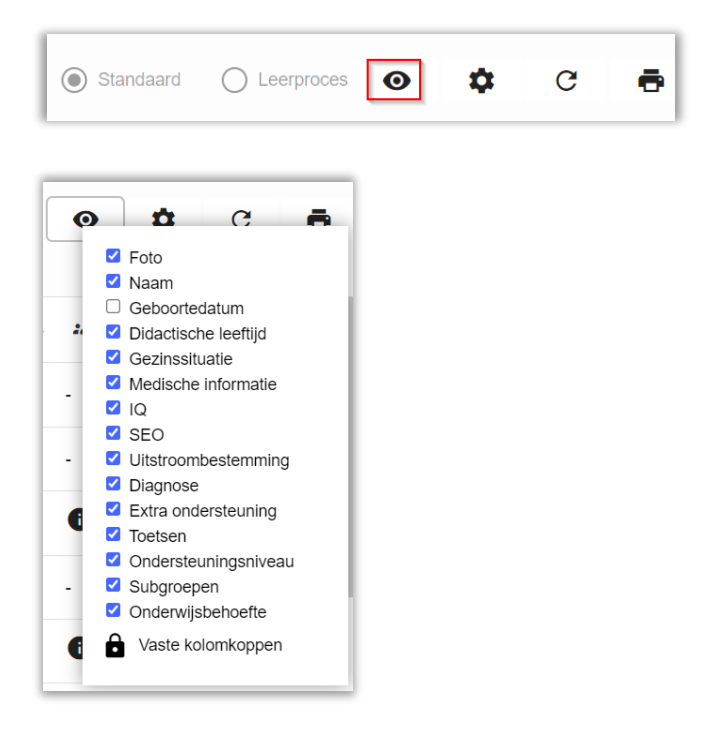

Met de optie 'Vaste kolomkoppen'/'Sorteerbare kolomkoppen' kunt u desgewenst nog de volgorde van de kolommen veranderen. De selecties en sorteringen van de kolommen die u maakt worden niet permanent opgeslagen.

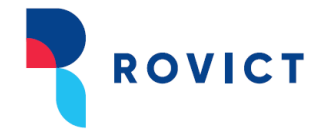

#### Schakelen naar het overzicht van het leerproces

Met de selectie rechts bovenin kunt u gegevens uit de educatieve applicatie of methode zichtbaar maken.

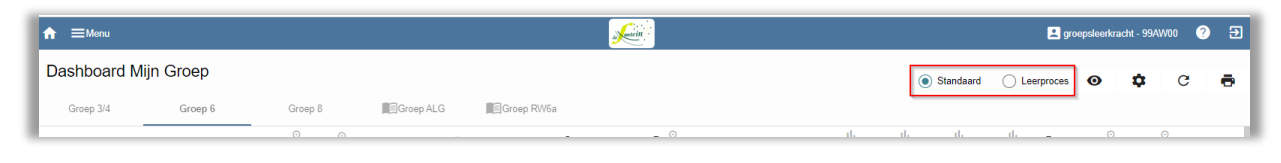

Schakelen van het algemene dashboard naar het leerproces-dashboard.

U schakelt dan van het algemene en methode-onafhankelijke dashboard naar de informatie over de dagelijkse voortgang van de leerlingen, die wordt verkregen uit educatieve applicaties waarin leerlingen oefenen en toetsen maken. U leest hier meer over in deel C van deze handleiding.

#### 3. Inzoomen op informatie

Per kolom bevat het dashboard functies waarmee u kunt inzoomen op de getoonde informatie:

- Sorteren
- Verbreden
- Inhoud openen
- Doorklikken naar details of de bron van de informatie

#### Sorteren

Door te klikken op de kolomkoppen kunt u de sortering aanpassen. Afhankelijk van de kolomkop die u aanklikt, wordt oplopend of aflopend (1 of 2 keer klikken) gesorteerd op de inhoud van de kolom.

#### Verbreden

Door te klikken op het loepje achter een kolomkop kunt u de kolom verbreden. Daarmee wordt de inhoud van alle leerlingen zichtbaar. U kunt de kolom weer inklappen door opnieuw op het loepje te klikken.

Zodra u een kolom verbreedt, zal het dashboard ruimte moeten maken voor die verbreding door andere kolommen te verbergen. Daarbij is gekeken naar zinvolle combinaties van gegevens.

| Verbrede kolom     | Daarbij blijven deze kolommen in beeld                                                    |
|--------------------|-------------------------------------------------------------------------------------------|
| Gezinssituatie     | DL, Medische informatie, Sociaal-emotionele ontwikkeling,                                 |
|                    | Uitstroombestemming, Extra ondersteuning, Onderwijsbehoefte                               |
| Medische           | DL, Gezinssituatie, IQ, Sociaal-emotionele ontwikkeling,                                  |
| informatie         | Uitstroombestemming, Diagnose, Extra ondersteuning, Onderwijsbehoefte                     |
| Extra              | DL, Sociaal-emotionele ontwikkeling, Uitstroombestemming,                                 |
| ondersteuning      | Ondersteuningsniveau, Onderwijsbehoefte                                                   |
| Subgroepindelingen | DL, IQ, Uitstroombestemming, Toetsen, Onderwijsbehoefte                                   |
| Onderwijsbehoefte  | DL, IQ, Uitstroombestemming, Diagnose, Extra ondersteuning, Toetsen,<br>Onderwijsbehoefte |

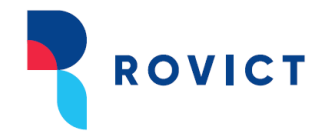

#### Inhoud openen

De kolommen Gezinssituatie, Medische informatie, Subgroepindelingen en Onderwijsbehoefte tonen een • als er voor de leerling gegevens zijn ingevoerd. Door op het informatie-icoontje • te klikken, opent u de inhoud van een kolom voor één leerling. Er wordt een pop-up getoond met de inhoud van waaruit u weer door kunt klikken naar de bron van de informatie.

#### Doorklikken naar overzichten

Door te klikken op een resultaat in een toetskolom, opent u in een nieuw tabblad de historische resultaten. U kunt meerdere tabbladen open zetten en weer sluiten vanuit het dashboard. Zo kunt u eenvoudig wisselen van tabblad en hoeft u het dashboard niet te verlaten om van meer leerlingen de details te bekijken.

#### 4. Actualiteit

Het dashboard haalt de gegevens uit verschillende onderdelen van ESIS. Voor de gebruiksvriendelijkheid en de snelheid worden niet alle gegevens onmiddellijk bijgewerkt, maar is de verversingsfrequentie afhankelijk van het type informatie. Heeft u net iets aangepast en wilt u er zeker van zijn dat u naar de laatste stand van zaken kijkt, dan kunt u het dashboard ook de opdracht geven

om de laatste gegevens op te halen met het verversen-icoontje:  $\mathcal{C}$ .

#### 5. Afdrukken

U kunt van het dashboard een afdruk maken door op het printericoontje 🖨 te klikken. Afdrukken kan ook als u een kolom verbreed of aangepast gesorteerd heeft. U drukt af wat u op dat moment in beeld ziet. De afdruk is een PDF-bestand.

|                                                                                                    |              |               | Dathbard Mini       |         |     |       |      |      |        |     |
|----------------------------------------------------------------------------------------------------|--------------|---------------|---------------------|---------|-----|-------|------|------|--------|-----|
| pier                                                                                                    |              |               | Dashboard Mijn      | sroep   |     |       |      |      |        | -   |
|                                                                                                    |              |               | Leerling *          | DLo     | RWo | BLO   | SPo  | TL0  | AV 0   | 150 |
|                                                                                                    |              |               | Sharon Beaudoux     | 32      | 1   | -     |      | M7   | E6-beh | 0   |
| Afdrukken Annuleren                                                                                             |              |               | Mart Bonnes         | 42      |     |       |      | E6M7 |        |     |
|                                                                                                    |              |               | Jan Butenga         | 32      |     | 1     | -    | MS   |        |     |
|                                                                                                    |              |               | Nelske Creter       | 12      |     |       |      | 10   |        | 0   |
|                                                                                                    |              |               | Times van Dam       | 22      |     | N     | IV.  | M7   | Ef.im  | 0   |
| RSPN01 op RSDC01                                                                                                |              |               | Abel Dekker         | 32      |     |       |      | M2E7 |        | -   |
| le le le le le le le le le le le le le l                                                                        | Te           | Te            | ssa Derksen         | 32      |     |       |      | MS   |        |     |
| Wining                                                                                                    | ,            |               | Jiky van Dijk       | 42      |     |       |      | M6   | E6-beh | 0   |
| Wijzigen                                                                                                    |              |               | Twan Enter          | 32      |     |       |      | M4   |        |     |
|                                                                                                    |              |               | Evelien Guinsberg   | 32      | ы   | 1-11  |      | M7E7 | E6-ins |     |
|                                                                                                    |              |               | Renske de Hurkmann  | 32      |     |       |      | M4   |        |     |
| Alles                                                                                                    |              |               | Naomi van de Kerkhy | af 32   |     |       |      | MB   |        |     |
| The second second second second second second second second second second second second second second second se | Ka           | Ko            | en König            | 32      | N   |       |      | 86   | E6-ins |     |
| bit 1.5 0.11.12                                                                                                 | be           | Be            | lle Koobs           | 32      |     |       | 1.00 | E6M7 | E6-beh |     |
| DIJV. 1-5, 8, 11-13                                                                                             | lona *       | Bona ?        | Land                | 32      |     | 1.00  |      | MSES |        |     |
| Meta                                                                                                    | Mels         | Melis         | sa van Leuken       | 32      |     |       |      | E3M4 |        |     |
|                                                                                                    |              |               | Sam Lubbinge        | 32      |     | 1 A A |      | 66   | E6-beh | •   |
| 1                                                                                                    |              |               | Lindy van de Meeren | donk 42 |     |       | IV.  | 67   |        | -   |
|                                                                                                    |              |               | Maartje Orun        | 32      |     | 1.1   | IV   | E4   |        | 0   |
|                                                                                                    |              |               | Arlette Pinar       | 42      |     |       |      | E6M7 |        |     |
| Zwasthuit                                                                                                    | Fi I         | Fi            | bienne Sanders      | 42      |     | N     | IV   | 67   |        |     |
| Zwart/wit Ana                                                                                                   | Anna         | Anna          | Scheepmaker         | 27      |     | N     |      | 65   |        |     |
| Zwart/wit                                                                                                    |              |               | Brigitte Timmerman  | 72      |     | N     | IV   | M3E3 |        |     |
| Kleur                                                                                                    | Carry        | Cany          | n Timmermans        | 72      |     | W     | W    | M6E6 |        |     |
| NCUT By                                                                                                    | Bry          | Bry           | en Tation           | 72      |     | N     |      | M7   |        |     |
| Frederique T                                                                                                    | Frederique T | Frederique Tj | ,apkens             | 42      | N   | N     | IV   | MS   | M6-ins |     |
| LUX VETODI                                                                                                    | Laux version | Laux verboom  |                     | 32      | 1   | W     | V    | E6   |        |     |

U kunt in het afdrukscherm kiezen of u kleuren wilt gebruiken op de afdruk.

Voorbeeld van kleurselectie in Chrome.

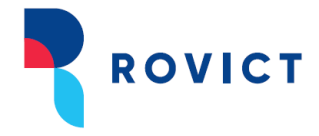

## B. De kolommen van het algemene dashboard

ESIS vult het dashboard met informatie uit verschillende modules van ESIS: uit de leerlingadministratie, het leerlingdossier, groepsplannen, ontwikkelingsperspectief en toetsen. In dit hoofdstuk lopen we de inhoud van de kolommen langs.

#### 1. Leerling

| $ \begin{array}{c} \label{eq:learning} Leerling \uparrow \\ \end{tabular} DL \uparrow  \end{tabular}  \end{tabular} & \end{tabular} & \end{tabular} & \end{tabular} \\ \end{tabular} DL \uparrow  \end{tabular}  \end{tabular}  \end{tabular} & \end{tabular} & \end{tabular}  \end{tabular} \\ DL \uparrow  \end{tabular}  \end{tabular}  tab$ | r 🕆 |  | BL ∱ | RW $_{\uparrow}^{\rm th}$ | $\text{SP} \stackrel{ih}{\uparrow}$ | TL 🕆 | AV $\uparrow^{\rm Ih}$ | 🗎 🛧 🏯 🏠 | \$ ☆ |
|----------------------------------------------------------------------------------------------------|-----|--|------|---------------------------|-------------------------------------|------|------------------------|---------|------|
|----------------------------------------------------------------------------------------------------|-----|--|------|---------------------------|-------------------------------------|------|------------------------|---------|------|

Hier staan de namen van de leerlingen die op de dag van vandaag zijn ingedeeld in de groep. De namen zijn oplopend alfabetisch gesorteerd op achternaam. U kunt de sortering omdraaien door op de kolomkop te klikken.

Als de groep een combinatiegroep is, dan wordt achter de leerling het leerjaar getoond. De leerlingen zijn eerst gesorteerd op leerjaar en daarbinnen op alfabetische volgorde.

#### 2. Geboortedatum

| serling $\uparrow$ $\clubsuit$ $\uparrow$ DL $\uparrow$ $\clubsuit$ $\diamond$ $\diamond$ $\diamond$ $\Box$ $\uparrow$ SEO $\uparrow$ $\vdash$ $\uparrow$ |  | LE $\uparrow$ RW $\uparrow^{\rm th}$ | SP ∱ TL ∱ 💼 | ↑ 🕰 ↑ 🗢 ↑ |
|----------------------------------------------------------------------------------------------------|--|--------------------------------------|-------------|-----------|
|----------------------------------------------------------------------------------------------------|--|--------------------------------------|-------------|-----------|

De kolom Geboortedatum staat standaard uit. U kunt deze zichtbaar maken door de kolom aan te vinken bij het oogje rechts bovenaan in het scherm.

#### Sorteren

U kunt de leerlingen sorteren op geboortedatum door op de kolomkop te klikken.

#### 3. DL

| Leerling $\uparrow$ DL $\uparrow$ <b>A</b> $\uparrow$ $\mathscr{O}_{0}$ $\uparrow$ IQ $\uparrow$ SEO $\uparrow$ $\vdash$ $\uparrow$ $\square$ $\uparrow$ | 😨 🏠 | BL ∱ RW ∱ | $SP\stackrel{\mathrm{ih}}{\uparrow} = TL\stackrel{\mathrm{ih}}{\uparrow}$ | AV 🕆 |  | ♦ ≙ |
|----------------------------------------------------------------------------------------------------|-----|-----------|---------------------------------------------------------------------------|------|--|-----|
|----------------------------------------------------------------------------------------------------|-----|-----------|---------------------------------------------------------------------------|------|--|-----|

De kolom DL toont de didactische leeftijd (DL) van de leerling. De DL wordt in ESIS berekend door het aantal maanden onderwijs te tellen vanaf groep 3. ESIS verwacht daarbij dat een leerling start in groep 3 in het schooljaar waarin de leerling 6 jaar wordt.

Als deze berekende DL van een leerling niet overeenkomt met de DL die u wilt hanteren, dan kan de intern begeleider aanpassen onder **Onderwijs – DL aanpassen**. Na aanpassing wordt de nieuwe DL getoond in het dashboard. Raadpleeg de ESIS Help voor meer toelichting op het aanpassen van de DL.

#### Sorteren

U kunt de leerlingen sorteren op DL door op de kolomkop te klikken.

#### 4. Gezinssituatie

| Leerling 🛧 |  | o | P 🕆 |  | BL ∱ | RW $^{\rm lb}_{\rm T}$ | SP $^{\rm ih}_{\rm T}$ | TL $^{\rm th}_{\uparrow}$ | AV $\uparrow^{\rm Ih}$ | iii ↑ 24 ↑ |  |  |
|------------|--|---|-----|--|------|------------------------|------------------------|---------------------------|------------------------|------------|--|--|
|------------|--|---|-----|--|------|------------------------|------------------------|---------------------------|------------------------|------------|--|--|

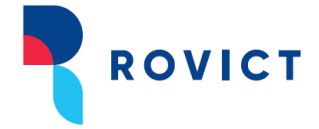

Informatie over de gezinssituatie haalt ESIS op uit de leerlingenadministratie, uit het veld *Opmerkingen gezinssituatie* in het scherm **Leerlingen > Leerlingenadministratie – Leerling - Extra**.

Het maakt voor het tonen van de gezinssituatie in het dashboard niet uit of het Signaal gezinssituatie op Ja of Nee staat.

#### Doorklikken en inzoomen

U kunt de kolom verbreden en u kunt doorklikken op het informatie-icoontje 6.

|                         | Modules > Leerlingen > | Leerlingenadministratie > Leerlin        | g extra gegevens                       |                 |
|-------------------------|------------------------|------------------------------------------|----------------------------------------|-----------------|
| -                       | Femke<br>Ingedeel      | Aalbers<br>d sinds 01-08-2018 op 21QW 00 | in BO-04 / 3/4                         | Femke Aalbers   |
| ▶ Zoeken                |                        |                                          |                                        |                 |
| ▶ Nieuw                 | Geboortegegevens       |                                          | Nationaliteit                          |                 |
| ▼ Leerling              | Data and a data        |                                          | No. of Conception of the state         |                 |
| ✓ Samenvatting          | Geboorteplaats         | DALFSEN                                  | Nationaliteit                          | Nederlandse + + |
| 🖌 Basis                 | Geboorteland           | Nederland 🔻                              | In Nederland sinds                     | dd-mm-jjjj      |
| 🖌 Extra                 |                        |                                          |                                        |                 |
| ✓ Zorg                  | Gezinssituatie         |                                          | Zwemdiploma                            |                 |
| ✓ Verzorgers            | Eenoudergezin          | 💿 Ja 🔵 Nee                               | Zwemdiploma                            |                 |
| 🗸 Vrije Velden          | Opmerkingen            |                                          | Behaald in iaar                        |                 |
| Voorlopige inschrijving | gezinssituatie         |                                          |                                        |                 |
| Inschrijving            |                        |                                          | Voorschoolse historie                  |                 |
| ▶ Indeling              | Signaal gezinssituatie | 🔵 Ja 💿 Nee                               | voorschoolse historie                  |                 |
| ▶ Uitschrijven          | Gezindte               | Rooms Katholiek 🔻                        | Naam                                   | 6 <u>0</u> –    |
| Schoolloopbaan VO       | Gedoopt                | Ja Nee Onbekend                          | Type voorschool                        | ▼               |
| ► BRON historie         | Thuistaal 1            | •                                        | Heeft deelgenomen aan<br>VVE-programma | 🔵 Ja 🔵 Nee      |
| ▶ Leerlingdossier       | Woont in COA           | 🔍 Ja 💿 Nee 💭 Onbekend                    |                                        |                 |
|                         | Woont in tehuis        | Ja  Nee Onbekend                         |                                        |                 |

Het scherm waarin de gezinssituatie wordt geregistreerd.

#### 5. Medische informatie

Medische informatie haalt ESIS op uit de leerlingenadministratie, uit het veld *Medische informatie* in het scherm Leerlingen > Leerlingenadministratie – Leerling - Zorg.

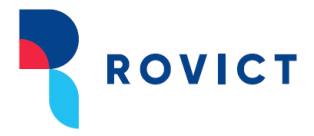

|                         | Modules > Leerlingen >    | Leerlingenadministratie > Leerling zorg gegevens |
|-------------------------|---------------------------|--------------------------------------------------|
| ▶ Zoeken                | Tijmen                    | van Dam                                          |
| ▶ Nieuw                 | Ingedeeld                 | d sinds 01-08-2022 op 99AW 00 in BO-06 / 6       |
| ▼ Leerling              |                           |                                                  |
| 🗸 Samenvatting          | Medische zorg             |                                                  |
| 🗸 Basis                 | Artsen                    | +                                                |
| ✓ Extra                 | Arts                      | Dr. P. Arts                                      |
| ✓ Zorg                  | Arts type                 | Huisarts                                         |
| ✓ Verzorgers            | Telefoonnummer arts       | 099-3215265                                      |
| 🗸 Vrije Velden          |                           | 055 5213205                                      |
| Voorlopige inschrijving | Medische informatie       |                                                  |
| Inschrijving            | (zoals diagnoses, medicij | ijngebruik, instructies)                         |
| ▶ Indeling              | Tijmen heeft astma.       |                                                  |
| ▶ Uitschrijven          | De instructie voor het ge | ebruik zijn bekend bij de groepsleerkrachten.    |
| Schoolloopbaan VO       |                           |                                                  |
| ▶ BRON historie         |                           |                                                  |
|                         |                           | <i>i</i> ,                                       |
|                         | L                         |                                                  |

Het scherm waarin de medische informatie wordt geregistreerd.

#### Doorklikken en inzoomen

U kunt de kolom verbreden en u kunt doorklikken op het informatie-icoontje 0.

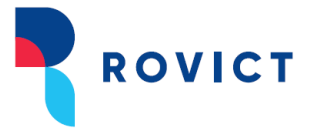

#### 6. IQ

| Leerling 🛧 | IQ 🛧 S | E0 ↑ [→ ↑ | R 🛧 | $\mathbf{v} \stackrel{\odot}{\uparrow}$ | BL ∱ | RW 🕆 | SP 🛧 | TL 🕆 | AV 🕆 | \$ ↑ |
|------------|--------|-----------|-----|-----------------------------------------|------|------|------|------|------|------|
|            | <br>   |           |     |                                         |      |      |      |      |      |      |

In de kolom IQ wordt per leerling de totaalscore van de laatst afgenomen IQ-test getoond. IQresultaten met een afnamedatum van meer dan 2 jaar geleden worden grijs weergegeven.

#### Doorklikken, inzoomen en sorteren

Door te klikken op een kolomkop, sorteert u de leerlingen op de scores in de kolom. U kunt de sortering aanpassen: van laag naar hoog of andersom. De kolom sorteert op het totaal-IQ.

Beweegt u met de muis over het resultaat, dan toont ESIS in een tooltip ook de onderliggende deelscores van de laatste IQ-test.

Door te klikken op een resultaat, gaat u direct naar het scherm **Toetsresultaten > Toetsresultaten** overzicht. Daar kunt u het resultaat wijzigen, verwijderen of een resultaat toevoegen.

#### 7. Sociaal-emotionele ontwikkeling (SEO)

| 1 | Leerling 🔿   |                           | SEO 🔿 | [→ ∧          | E. |             | BL 💧 | RW 💧     | SP 💧 | TL 💧     | AV 🔬         |      |           | L. |
|---|--------------|---------------------------|-------|---------------|----|-------------|------|----------|------|----------|--------------|------|-----------|----|
|   | Ecclining of | DE 16 II 16 - O 16 IOC 16 | OLO T | <b>L</b> ' 1' |    | <b>17</b> T |      | 1011 - P |      | L C . I. | <b>~</b> • • | <br> | • · · · · |    |

De kolom SEO toont de laatste resultaten op de SCOL en de LeerlingSCOL. Deze gegevens haalt ESIS uit de individuele leerlingdossiers. Resultaten van voor het vorige schooljaar worden niet getoond. Resultaten van het vorige schooljaar worden grijs weergegeven.

U ziet per leerling de normgroep A-E en I-V op de SCOL en daarnaast of de leerling de norm heeft gehaald. Rechts daarvan toont het dashboard de score op de LeerlingSCOL en of die norm gehaald is.

Aandachtspunt: Heeft uw school de resultaten van de SCOL nog niet in ESIS geïmporteerd, dan toont ESIS in het dashboard geen of niet de laatste resultaten.

#### Doorklikken, inzoomen en sorteren

Door te klikken op een kolomkop, sorteert u de leerlingen op de scores in de kolom. U kunt de sortering aanpassen: van laag naar hoog of andersom. De kolom sorteert eerst op de SCOL-score en daarna op de LeerlingSCOL-score.

Als u met uw muis over een score beweegt, wordt een tooltipje getoond met het schooljaar, afnamemoment, de SCOLscore en de LeerlingSCOLscore.

Klikt u op een score, dan gaat u naar het scherm in het leerlingdossier met de SCOLgegevens van de betreffende leerling.

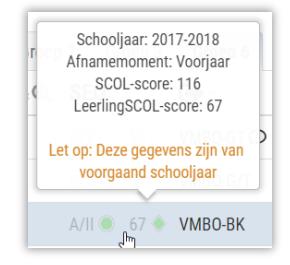

Tooltip SEO.

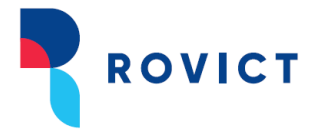

#### 8. Uitstroombestemming

| Leerling $\uparrow$ DL $\uparrow$ $\clubsuit$ $\checkmark$ $\checkmark$ $\checkmark$ $\checkmark$ $\checkmark$ IQ $\uparrow$ SEO $\uparrow$ $\vdash$ $\uparrow$ | e 🛧 |  | BL ∱ | RW $^{\rm Ih}_{\uparrow}$ | SP $_{\uparrow}^{\rm ih}$ | TL ∱ | AV $_{\uparrow}^{\rm th}$ |  |  |
|----------------------------------------------------------------------------------------------------|-----|--|------|---------------------------|---------------------------|------|---------------------------|--|--|
|----------------------------------------------------------------------------------------------------|-----|--|------|---------------------------|---------------------------|------|---------------------------|--|--|

#### 8.1. De uitstroombestemming en het ontwikkelingsperspectief

| L   | Leerling $\uparrow$ | DL ↑ | <b>A</b> ↑ | <b>€</b> 0 ↑ | IQ ↑ | SEO 🛧 | [→ ↑     |
|-----|---------------------|------|------------|--------------|------|-------|----------|
| Ø   | Leonie Barteková    | 69   | -          | -            | -    | -     | HAVO     |
| 9   | Randy Amesz         | 69   | -          | -            | -    | -     | VMBO-G/T |
| (e) | Anouk van der Ham   | 59   | 0          | 0            | -    | -     | HAVO 🗖 🔒 |
| Ø   | Luuk Derksen        | 59   | -          | -            | -    | -     | HAVO 🗖   |

De kolom uitstroombestemming. In het OPP van Sharon is een toelichting ingevuld ( 🔎 ) en er zijn handelingsplannen toegevoegd ( **0** ).

De kolom Uitstroombestemming toont per leerling de laatst vastgestelde uitstroombestemming uit het ontwikkelingsperspectief in ESIS: **Onderwijs > Leerlingdossiers – Ontwikkelingsperspectief – Uitstroombestemming**. Het is daarbij niet relevant of dat een uitstroombestemming op basis van DLE of op basis van vaardigheidsscore is. Meer over uitstroombestemmingen leest u in de handleiding 'Werken met Groepsplannen en Ontwikkelingsperspectieven in ESIS'. Deze vindt u in de ESIS Help.

De kolom toont een 📕 als ook het veld *Toelichting of Motivering* bij een leerling is ingevuld.

| Barton Beaudoux         > Leerlingdossier > Leerlingdossier > Ontwikkelingsperspectief - Utstroombestemming         > Leerlingdossier > Leerlingdossier > Ontwikkelingsperspectief - Utstroombestemming         > Leerlingdossier > Leerlingdossier > Ontwikkelingsperspectief - Utstroombestemming         > Leerlingdossier > Leerlingdossier > Ontwikkelingsperspectief > Utstroombestemming         > Schoolloopbaan         > Schoolloopbaan         > Adduks > Leerlingdossier > Leerlingdossier > Ontwikkeling en het keren belemmeren en bevorderen         > Madukkeingspan         > Toetsen         > Koduken >         > Socholloopbaan         > Koduken >         > Otervickteling         > Otervickteling         > Otervickteling spranning         > Gregosplanen         > Gregosplanen         > Leerlingadministratie<                                                                                                    |                                         |                                     |                               |                      |                       |           |
|----------------------------------------------------------------------------------------------------|-----------------------------------------|-------------------------------------|-------------------------------|----------------------|-----------------------|-----------|
| →       Modules > Learlingdossier > Ontwikkelingsperspectief - Uitstroombestemming         →       Learlingdossier         > Learlingdossier       Schoolloopbaan         > Kohoolloopbaan       Datum         > Kohoolloopbaan       Datum         > Kohoolloopbaan       Datum         > Kohoolloopbaan       Datum         > Kohoolloopbaan       Datum         > Kohoolloopbaan       Datum         > Kohoolloopbaan       Datum         > Kohoolloopbaan       Datum         > Kohoolloopbaan       1 2 3 4 5 6         > Kohoolloopbaan       1 2 3 4 5 6         > Kotoken       Ecering didatickeling en het Ieren belemmeren en bevorderen         > Kotoken       Social-amenoisnele<br>atvikkeling         > Learing inganalijin       Social-amenoisnele<br>atvikkeling         • Overzicht           ✓ Overzicht           ✓ Witstroombestemming       Uitstroombestemming         • Groepsplanen           > Social-amenoisnele<br>• Videolew en didacticke           • Weito is voor de motivale van de gekozen uitstroombestemming en de evaluatie daarvan.                                                                                                    | tartpagina Mijn Me                      | u                                   |                               |                      |                       |           |
| Leerlingadministratie     Leerlingadministratie     Leerlingadministratie     Leerlingadministratie     Leerlingadministratie     Leerlingadministratie     Leerlingadministratie     Leerlingadministratie     Leerlingadministratie                                                                                                    |                                         | Modules > Leerlingdos               | sier > Ontwikkelingsperspe    | ctief - Uitstroombes | temming               |           |
| Leerlingdossier zoeken                Leerlingdossier zoeken               Impedeeld sinds 01-08-2017 op 21QW 00 in BO-06 / 6                 Leerlingdossier zoeken               Diadution 28-06-2008               Datum Zorgniveau             Omschrijving                 Schoolloopbaan               Pagistraties               Diadution               Datum Zorgniveau             Omschrijving                 Nadnelingsplan               Schoolloopbaan               Schoolloopbaan               Zorgniveau                 Nadnelingsplan               Toetsen               Eevering signaallijn               Eeverdreend               Belemmerend                 SCOL gegevens               Secontedetsting               Belemmerend                 v Overzicht               Secontedetsting               Bijlagen                 v Utstroombestemming               Uberodiste valuatie               Bijlage toevoegen                 v Moruken               Sonenwerkingsverband               Dt verdiatie van de gekozen uitstroombestemming en de evaluatie daarvan.                                                                                                    | -                                       | Sharo                               | n Beaudoux                    |                      |                       |           |
| > Leerlingdossier       Gebortdatum       28-06-2008       Datum       Zorgniveau       Omschrijving         > Schoolloopbaan       Leetlijd       9 jaar, 5 manden       Didactische leftijd       33         > Absentie       Schoolloopbaan       12 3 4 5 6       Image: Comparison of the second second                                                                                                    | Leerlingdossier zoeken                  | Ingedee                             | Id sinds 01-08-2017 op 21     | QW 00 in BO-06 / 6   | 5                     |           |
| Schooloopbaan     Zorgniveau     Absentie     Zorgniveau     Didattisfie lieftijd     29 Jakt, 5 maanden     Didattisfie lieftijd     29 Jakt, 5 maanden     Didattisfie lieftijd     20     Didattisfie lieftijd     20     Didattisfie lieftijd     20     Didattisfie lieftijd     20     Didattisfie lieftijd     20     Didattisfie lieftijd     20     Didattisfie lieftijd     20     Didattisfie lieftijd     20     Didattisfie lieftijd     20     Didattisfie lieftijd     20     Didattisfie lieftijd     20     Didattisfie lieftijd     20     Didattisfie lieftijd     Didattisfie lieftijd     Didattisfie     Didattisfie lieftijd     Didattisfie lieftijd     Didattisfie     Didattisfie     Didattisfie     Didattisfie lieftijd     Didattisfie     Didattisfie     Didattisfie     Didattisfie     Didattisfie     Didattisfie     Didattisfie     Didattisfie lieftijd     Didattisfie lieftijd     Didattisfie lieftijd    | Leerlingdossier                         | Geboortedatum                       | 28-05-2008                    | Datum                | Zorgniveau Oms        | chrijving |
| > Zorgniveau     Didactische leeftijd     33       > Absentie     Scheilooobaan     1 2 3 4 5 6       > Registraties     I de ontwikkeling en het leren belemmeren en bevorderen       > Toetsen     Factoren die de ontwikkeling en het leren belemmeren en bevorderen       > Afdrukken     Eevorderend     Belemmerend       > Scol. gegevens     Sectaal emotionele     Sectaal emotionele       > Uitstroombestemming     • Wersche     Bijlagen       • Verscht     Uitstroombestemming     • Bijlagen       • Afdrukkeing     15-08-2012     • Bijlage tervoegen       • Ørderskeina     15-08-2012     • Bijlage tervoegen       • Metvering en evaluatie     OPP deorgeven ans BNON • 3 = Nee     • Metvering en evaluatie       • Afdrukkeina     Div verd is voor de motivatie van de gekozen uitstroombestemming en de evaluatie daarvan.                                                                                                    | Schoolloopbaan                          | Leeftijd                            | 9 jaar. 5 maanden             |                      |                       |           |
| > Absentie     Schoolloopbaan     2 2 3 4 5 6       > Registraties     Toetisen       > Handelingsplan     Factoren die de ontwikkeling net leren belemmeren en bevorderen       > Afdrukken     Bevorderend     Belemmerend       > Scola gegevens     Social envikkeling     Belemmerend       • Orerzicht     Social envikkeling     Biljagen       ✓ Overzicht     Utstroombestemming     Biljagen       ✓ Odergannen     OP doorgeven an BRON     3 a % Nee       > Afdrukken     Dit veid is voor de motivatie van de gekozen uitstroombestemming en de evaluatie daarvan.                                                                                                    | ▶ Zorgniveau                            | Didactische leeftijd                | 33                            |                      |                       |           |
| > Registraties       Toelichting         > Kadelingsplan       Factoren die de ontwikkeling en het leren belemmeren en bevorderen         > Addrukken       Eevorderend       Belemmerend         > Addrukken       Socia gegvens       Socia mentionele ontwikkeling       Belemmerend         • Ontwikkelingsperspectief       Vorzacht       Bijlagen       Socia and socia methode ontwikkeling         • Ontwikkelingsperspectief       Villstroombestemming       Bijlagen       OPP doorgeven aan BRON       Die Bolak         • Groepsplanen       OPP doorgeven aan BRON       Die Weitste van de gekozen uitstroombestemming en de evaluatie daarvan.       Dit veid is voor de metivatie van de gekozen uitstroombestemming en de evaluatie daarvan.                                                                                                    | Absentie                                | Schoolloopbaan                      | 1 2 3 4 5 6                   |                      |                       |           |
| > Handelingsplan     >       > Hoteking     >       > Totstan     >       > Afdrukken     >       > SOOL gegevens     >       > Leerling signaallijn     >       • Ontwikkeling sperspectief     >       ✓ Overzicht     Uitstroombestemming       ✓ Utstroombestemming     >       ✓ Afdrukken     >       > Groepsplannen     Dt viel is voor de motivatie van de gekozen uitstroombestemming en de evaluatie daarvan.                                                                                                    | Registraties                            | Toelichting                         |                               |                      |                       |           |
| Toetsen     Toetsen      | Handelingsplan                          | Eactoren die de ontw                | ikkeling en het leren heler   | nmaran an havorda    | 50D                   |           |
| <ul> <li>Afdrukken</li> <li>SCOL gegevens</li> <li>SCOL gegevens</li> <li>Cognitieve en didactische</li> <li>Cognitieve en didactische</li> <li>Cognitieve en didactische</li> <li>Social=remotinente<br/>ontwikkeling</li> <li>Social=remotinente<br/>ontwikkeling</li> <li>Bijlagen</li> <li>Uitstroembestemming</li> <li>Bijlagen</li> <li>Bijlagen</li> <li< td=""><td>▶ Toetsen</td><td>ractoren die de ontw</td><td>ikkeling en net ieren beien</td><td>inneren en bevorde</td><td>ren</td><td></td></li<></ul>                                                                                                    | ▶ Toetsen                               | ractoren die de ontw                | ikkeling en net ieren beien   | inneren en bevorde   | ren                   |           |
| > SCOL gegevens     Cognitieve en diactache en diactache                      | Afdrukken                               |                                     | Bevorderend                   |                      | Belemmerend           |           |
| Leerling signaallijn     Ortvikkelingsperspectef     ✓ Overzich     ✓ Overzich     ✓ Uitstroombestemming     ✓ Odergiven     ✓ doergiven     ✓ doergiven | SCOL gegevens                           | Cognitieve en didac<br>ontwikkeling | tische                        |                      |                       |           |
| Ontwickleingsperspectief     Vorzicht     Vitstroombestemming     Vitstroombestemming     Vitstroombestemming     Vitstroombestemming     Vitstroombestemming     Vitstroombestemming     Vitstroombestemming     Vitstroombestemming     OPP doorgeven aan BRON    Ja ⊕ Nee     Vitstroombestemming en de evaluatie daarvan.     Vitstroombestemming en de evaluatie daarvan.                                                                                                    | Leerling signaallijn                    | Sociaal-emotionele                  |                               |                      |                       |           |
| ✓ Overzicht     Uitstroombestemming     i Bijlagen       ✓ Utstroombestemming     ↓ HBO-BK     15-08-2017 <ul> <li>→ Bijlage toevoegen</li> <li>OPP doorgeven aan BRON</li> <li>Ja ⊕ Nee</li> </ul> ✓ Gropiang Groeig<br>✓ Afdrukken     OPP doorgeven aan BRON     Ja ⊕ Nee           → Gropang Splannen         Ditverlig en evaluatie           > Samenwerkingsverband         Dit veid is voor de motivatie van de gekozen uitstroombestemming en de evaluatie daarvan.                                                                                                    | * Ontwikkelingsperspecti                | f                                   |                               |                      | 1                     |           |
| VittBoohestemming     VittBoohest     VittBoohest     Vi | ✓ Overzicht                             | Uitstroombestemmin                  | 9                             | + Bijlagen           |                       |           |
| ✓ Ceplande groei     ✓ Adrukken     ✓ Adrukken     ✓ Srocspslanen     Samenwerkingsverband     ► Leerlingadministratie                                                                                                    | <ul> <li>Uitstroombestemming</li> </ul> | VMBO-BK                             | 15-08-2017                    | – + Bijlag           | e toevoegen           |           |
| Afdrukken     Afdrukken     Arongenen     Arongenen     Andrukken     Arongenen     Andrukken     Dit veld is voor de motivatie van de gekozen uitstroombestemming en de evaluatie daarvan.     Dit veld is voor de motivatie van de gekozen uitstroombestemming en de evaluatie daarvan.                                                                                                    | 🖌 Geplande groei                        | OPP doorgeven aan BR                | Ja 🖲 Nee                      |                      |                       |           |
| Groepsplannen     Dit veld is voor de motivatie van de gekozen uitstroombestemming en de evaluatie daarvan.     Leerlingadministratie                                                                                                    | ✓ Afdrukken                             | Motivering en evalua                | tie                           |                      |                       |           |
| Samenwerkingsverband     Leerlingadministratie                                                                                                    | Groepsplannen                           | Dit veld is voor de moti            | vatie van de gekozen uitstroo | mbestemming en de    | evaluatie daarvan.    |           |
| Leerlingadministratie                                                                                                    | Samenwerkingsverband                    |                                     |                               |                      |                       |           |
|                                                                                                    | Leerlingadministratie                   |                                     |                               |                      |                       |           |
|                                                                                                    |                                         |                                     |                               |                      |                       |           |
|                                                                                                    |                                         |                                     |                               |                      |                       |           |
|                                                                                                    |                                         |                                     |                               |                      |                       |           |
|                                                                                                    |                                         |                                     |                               |                      |                       |           |
|                                                                                                    |                                         |                                     |                               |                      |                       |           |
|                                                                                                    |                                         | Toelichting ontwik                  | kelingsperspectief witzigen   | Motivering ui        | tstroombestemming wij | zigen     |
| Toelichting ontwikkelingsperspectief wijzigen Motivering uitstroombestemming wijzigen                                                                                                    |                                         |                                     |                               |                      |                       | -         |
| 🖉 Toelichting ontwikkelingsperspectief wijzigen 🖉 Motivering uitstroombestemming wijzigen                                                                                                    |                                         | Vorige                              |                               |                      |                       | Volgeno   |

Het scherm Uitstroombestemming in Ontwikkelingsperspectief.

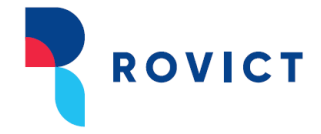

#### Doorklikken, inzoomen en sorteren

Door op de kolomkop te klikken sorteert u de leerlingen op uitstroombestemming. Mocht u leerlingen in de groep hebben met uitstroombestemmingen op basis van DLE en op basis van vaardigheidsscore, dan sorteert de kolom eerst op DLE en daarna op vaardigheidsscore en daarbinnen op de toonvolgorde van het niveau.

Klikt u op een uitstroombestemming met een icoontje , dan worden de toelichting en/of de motivering van de uitstroombestemming in een pop-up geopend. Vanuit die pop-up kunt u doorgaan naar de stap Uitstroombestemming in het ontwikkelingsperspectief.

Als u op een uitstroombestemming zonder ballonnetje klikt, dan wordt u direct doorgeleid naar het ontwikkelingsperspectief.

| Sharon Beaudoux - Uitstroombestemming         In Collichting ontwikkelingsperspectief         Factoren die de ontwikkeling en het leren belemmeren en bevorderen         Cognitieve en didactische ontwikkeling         Sociaal-emotionele ontwikkeling         Spraak-taalontwikkeling         Werkhouding en taakaanpak         Motorische, zintuiglijke en lichamelijke ontwikkeling         Onderwijs         Opvoeding         Motivering uitstroombestemming         Dit veld is voor de motivatie van de gekozen uitstroombestemming en de evaluatie daarvan.         Handelingsplannen         Naam       Begeleidingsonderwerp         Startdatum       Eindatum         Spelling periode 1       Spelling       26-03-2019       C                                                                                                    |           | Ingelogd                                              | als Kees Meester Uitloggen Rol                            | groepsleerkracht - De Fontein (BO) V | <ul> <li>Scherm 184.01   ES</li> </ul> | SIS he |
|----------------------------------------------------------------------------------------------------|-----------|-------------------------------------------------------|-----------------------------------------------------------|--------------------------------------|----------------------------------------|--------|
| Image: Control in the intermed intermed inte | Ν         | Sharon Beaudoux - Uit                                 | stroombestemming                                          |                                      |                                        |        |
| Bevorderend       Belemmerend         Cognitieve en didactische ontwikkeling       Sociaal-emotionele ontwikkeling         Spraak-taalontwikkeling       Spraak-taalontwikkeling         Werkhouding en taakaanpak       Motorische, zintuiglijke en lichamelijke ontwikkeling         Onderwijs       Onderwijs         Opvoeding       Jit veld is voor de motivatie van de gekozen uitstroombestemming en de evaluatie daarvan.         Handelingsplannen       Naam         Naam       Begeleidingsonderwerp       Startdatum         Spelling periode 1       Spelling       26-03-2019       .         Sutter       Naar Ontwikkelingsperspectief                                                                                                    | in C<br>6 | Toelichting ontwikkeli<br>Factoren die de ontwikkelin | ngsperspectief<br>g en het leren belemmeren en bevorderen |                                      |                                        | I      |
| Cognitieve en didactische ontwikkeling         Sociaal-emotionele ontwikkeling         Spraak-taalontwikkeling         Werkhouding en taakaanpak         Motorische, zintuiglijke en lichamelijke ontwikkeling         Onderwijs         Opvoeding         Motorische darwisterombestemming         Dit veld is voor de motivatie van de gekozen uitstroombestemming en de evaluatie daarvan.         Handelingsplannen         Naam       Begeleidingsonderwerp         Startdatum       Einddatum         Spelling periode 1       Spelling         Suiten       Naar Ontwikkelingsperspectief                                                                                                    |           |                                                       |                                                           | Bevorderend                          | Belemmerend                            | 2      |
| Sociaal-emotionele ontwikkeling         Sprak-taalontwikkeling         Werkhouding en taakaanpak         Motorische, zintuiglijke en lichamelijke ontwikkeling         Onderwijs         Opvoeding         Motivering uitstroombestemming         Dit veld is voor de motivatie van de gekozen uitstroombestemming en de evaluatie daarvan.         Handelingsplannen         Naam       Begeleidingsonderwerp         Spelling periode 1       Spelling         Spelling periode 1       Spelling         Stuite       Naar Ontwikkelingsperspectief                                                                                                    |           | Cognitieve en didactische                             | ontwikkeling                                              |                                      |                                        |        |
| Sprak-taalontwikkeling         Werkhouding en taakaanpak         Motorische, zintuiglijke en lichamelijke ontwikkeling         Onderwijs         Opvoeding         Motivering uitstroombestemming         Dit veld is voor de motivatie van de gekozen uitstroombestemming en de evaluatie daarvan.         Handelingsplannen         Naam       Begeleidingsonderwerp       Startdatum       Einddatum         Spelling periode 1       Spelling       26-03-2019       -       Q                                                                                                    | (         | Sociaal-emotionele ontwik                             | keling                                                    |                                      |                                        | Ð      |
| Werkhouding en taakaanpak         Motorische, zintuiglijke en lichamelijke ontwikkeling         Onderwijs         Opvoeding         Motivering uitstroombestemming         Dit veld is voor de motivatie van de gekozen uitstroombestemming en de evaluatie daarvan.         Handelingsplannen         Naam       Begeleidingsonderwerp         Spelling periode 1       Spelling         Spelling periode 1       Spelling         Sluiten       Naar Ontwikkelingsperspectief                                                                                                    |           | Spraak-taalontwikkeling                               |                                                           |                                      |                                        |        |
| Motorische, zintuiglijke en lichamelijke ontwikkeling         Onderwijs         Opvoeding         Motivering uitstroombestemming         Dit veld is voor de motivatie van de gekozen uitstroombestemming en de evaluatie daarvan.         Handelingsplannen         Naam       Begeleidingsonderwerp       Startdatum         Spelling periode 1       Spelling       26-03-2019       -       Q                                                                                                    |           | Werkhouding en taakaanpa                              | ık                                                        |                                      |                                        |        |
| ga Onderwijs Opvoeding Motivering uitstroombestemming Dit veld is voor de motivatie van de gekozen uitstroombestemming en de evaluatie daarvan. Handelingsplannen Naam Begeleidingsonderwerp Startdatum Einddatum Spelling periode 1 Spelling 26-03-2019 - Q Sluiten Naar Ontwikkelingsperspectief                                                                                                    |           | Motorische, zintuiglijke en                           | lichamelijke ontwikkeling                                 |                                      |                                        |        |
| ga       Opvoeding         Motivering uitstroombestemming       Dit veld is voor de motivatie van de gekozen uitstroombestemming en de evaluatie daarvan.         Handelingsplannen       Naam       Begeleidingsonderwerp       Startdatum         Naam       Begeleidingsonderwerp       Startdatum       Einddatum         Spelling periode 1       Spelling       26-03-2019       -       Q                                                                                                    |           | Onderwijs                                             |                                                           |                                      |                                        |        |
| Motivering uitstroombestemming         Dit veld is voor de motivatie van de gekozen uitstroombestemming en de evaluatie daarvan.         Handelingsplannen         Naam       Begeleidingsonderwerp       Startdatum         Spelling periode 1       Spelling       26-03-2019       -       Q                                                                                                    | ja        | Opvoeding                                             |                                                           |                                      |                                        |        |
| Dit veld is voor de motivatie van de gekozen uitstroombestemming en de evaluatie daarvan.<br>Handelingsplannen<br>Naam Begeleidingsonderwerp Startdatum Einddatum<br>Spelling periode 1 Spelling 26-03-2019 - Q<br>Sluiten Naar Ontwikkelingsperspectief                                                                                                    |           | Motivering uitstroomb                                 | estemmina                                                 |                                      |                                        | Ð      |
| Naam       Begeleidingsonderwerp       Startdatum       Einddatum         Spelling periode 1       Spelling       26-03-2019       -       Q         Sluiten                                                                                                    |           | Dit veld is voor de motivatie                         | van de gekozen uitstroombestemming en                     | de evaluatie daarvan.                |                                        | B      |
| Naam         Begeleidingsonderwerp         Startdatum         Einddatum           Spelling periode 1         Spelling         26-03-2019         -         Q                                                                                                    |           | Handelingsplannen                                     | . •                                                       |                                      |                                        |        |
| Spelling periode 1 Spelling 26-03-2019 - Q                                                                                                    |           | Naam                                                  | Begeleidingsonderwerp                                     | Startdatum                           | Einddatum                              |        |
| Sluiten Naar Ontwikkelingsperspectief                                                                                                    |           | Spelling periode 1                                    | Spelling                                                  | 26-03-2019                           | . Q                                    | B      |
| Sluiten Naar Ontwikkelingsperspectief                                                                                                    | Ŀ         |                                                       |                                                           |                                      |                                        |        |
|                                                                                                    | 1         |                                                       |                                                           | Slui                                 | ten Naar Ontwikkelingsperspectief      |        |

De pop-up als u vanuit het dashboard een uitstroombestemming met een icoontje aanklikt.

#### 8.2. Handelingsplannen

De kolom toont tevens een informatie-icoontje • als er voor de leerling één of meer lopende handelingsplannen zijn. Een lopend handelingsplan heeft een begindatum voor de datum van vandaag en geen *datum afgerond* of een *datum afgerond* die in de toekomst ligt.

De kolom toont plannen van het type 'Handelingsplan' en 'Begeleidingsplan'. Plannen van het type 'Handelingsplan Groep' worden niet in de kolom getoond.

De kolom Einddatum toont een uitroeptekentje als de geplande einddatum is verstreken.

#### Doorklikken

Klikt u in de cel van de kolom Uitstroombestemming van een leerling, dan ziet u in de pop-up onderaan alle lopende handelingsplannen. Als er geen toelichting of motivering is ingevuld, toont de pop-up alleen de handelingsplannen. Met het loepje achter de regel van het handelingsplan in de pop-

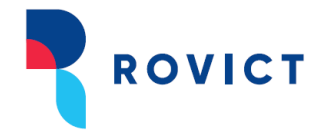

up, gaat u direct naar het handelingsplan in het dossier van de leerling. Daar kunt u het handelingsplan wijzigen, verwijderen of een handelingsplan toevoegen.

| Startpagina Mijn Menu    |                              |                                     |                               |                   |                               |      |          |                       |             |
|--------------------------|------------------------------|-------------------------------------|-------------------------------|-------------------|-------------------------------|------|----------|-----------------------|-------------|
|                          | Modules > H                  | landelingsplan > Leerli             | ngdossierOverzich             | t                 |                               |      |          |                       |             |
| ▶ Mijn Groep             |                              | Sharon Beaudo<br>Ingedeeld sinds 01 | 08-2018 op 21QW               | / 00 in BO-06 / 6 |                               |      |          | K Sharon Beau         | dou 🔻 🕨 🗎   |
| ▶ Leerlingdossier        | Schooljaar                   | 2018-2019                           | <ul> <li>Onderwerp</li> </ul> | Alle              | <ul> <li>Is actief</li> </ul> | Alle | •        |                       |             |
| Schoolloopbaan           | Naam                         | Groepen                             | Leerlingen                    |                   |                               |      | Figenaar | Begindatum= Finddatum | Onderwern   |
| ▶ Zorgniveau             | <ul> <li>Spelling</li> </ul> | periode 1                           | Sharon Beaud                  | oux               |                               |      | Ligenda  | 26-03-2019            | Spelling    |
| ▶ Absentie               |                              |                                     |                               |                   |                               |      |          |                       |             |
| ▶ Registraties           |                              |                                     |                               |                   |                               |      |          |                       |             |
| ▼ Handelingsplan         |                              |                                     |                               |                   |                               |      |          |                       |             |
| ✓ Overzicht              |                              |                                     |                               |                   |                               |      |          |                       |             |
| Basis                    |                              |                                     |                               |                   |                               |      |          |                       |             |
| Inhoud                   |                              |                                     |                               |                   |                               |      |          |                       |             |
| Extra                    |                              |                                     |                               |                   |                               |      |          |                       |             |
| Afspraken                |                              |                                     |                               |                   |                               |      |          |                       |             |
| Evaluaties               |                              |                                     |                               |                   |                               |      |          |                       |             |
| Toetsen                  |                              |                                     |                               |                   |                               |      |          |                       |             |
| SCOL gegevens            |                              |                                     |                               |                   |                               |      |          |                       |             |
| Afdrukken                |                              |                                     |                               |                   |                               |      |          |                       |             |
| Ontwikkelingsperspectief |                              |                                     |                               |                   |                               |      |          |                       |             |
| Groepsplannen            |                              |                                     |                               |                   |                               |      |          |                       | << < 1 > >> |
|                          | + Toevoe                     | gen 🖉 Wijzigen 📒                    | Verwijderen                   |                   |                               |      |          |                       |             |
|                          |                              |                                     |                               |                   |                               |      |          |                       | Gereed      |

#### 9. Diagnose

| Leerling 🛧 |  | . (→ ↑ |  | BL ∱ | RW $\uparrow^{\rm lb}$ SP | P∱ TL∱ | AV ∱ |  |  |
|------------|--|--------|--|------|---------------------------|--------|------|--|--|
|------------|--|--------|--|------|---------------------------|--------|------|--|--|

De kolom Diagnose toont diagnoses die zijn ingevoerd in het leerlingdossier. Zie de afbeelding hieronder. Er is ook een veld *Diagnose* in de leerlingenadministratie van ESIS in het scherm **Leerling – Zorg**, maar de kolom toont *niet* de informatie die daar staat. Dat veld betreft medische diagnoses, eventueel gerelateerd aan het medische informatie op school.

De kolom toont maximaal 2 diagnoses. Als een leerling meer diagnoses heeft, dan toont de kolom het icoontje •.

De kolom toont alleen actuele en toekomstige diagnoses en diagnoses zonder einddatum. Als *Signaal* bij een registratie van het type Diagnose op 'nee' staat, wordt de diagnose niet getoond. Standaard staat dit veld op 'ja'. Dit veld vindt u in ESIS bij **Onderwijs > Leerlingdossiers – Registraties – Instellingen** of bereikt u door bij het maken van een registratie op de knop <Extra> te klikken onderin het scherm.

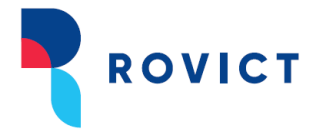

| Startpagina Mijn Menu                      |                                                                       |
|--------------------------------------------|-----------------------------------------------------------------------|
|                                            | Modules > Leerlingdossier > Registraties - Algemene gegevens          |
| <ul><li>► Leerlingdossier zoeken</li></ul> | Sharon Beaudoux<br>Ingedeeld sinds 01-08-2017 op 21QW 00 in BO-06 / 6 |
| ▶ Leerlingdossier                          | Algemene gegevens Diagnose gegevens                                   |
| Schoolloopbaan                             |                                                                       |
| Zorgniveau                                 | Datum aangemaakt * 17-11-2017                                         |
| ▶ Absentie                                 | Soort registratie * Diagnose V Geulagnosiceerd duor ADHD/ADD          |
| <ul> <li>Registraties</li> </ul>           | Onderwerp * Ingangsdatum diagnose Dyscalculie                         |
| Overzicht                                  | Einddatum diagnose Dyslexie Faalangst                                 |
| Algemene gegevens                          | Ligenaar NLD                                                          |
| Instellingen                               | Bijlagen                                                              |
| Handelingsplan                             | + Bijlage toevoegen                                                   |
| ▶ Toetsen                                  | Uitgebreide omschrijving                                              |
| Afdrukken                                  |                                                                       |
| SCOL gegevens                              |                                                                       |
| Leerling signaallijn                       | ★ ★ ₽ ₿ B I ⊻ € A • A • Ix E E E E E I I ∞                            |
| Ontwikkelingsperspectief                   |                                                                       |
| Groepsplannen                              |                                                                       |
| Samenwerkingsverband                       |                                                                       |
| Leerlingadministratie                      |                                                                       |
|                                            |                                                                       |
|                                            |                                                                       |
|                                            |                                                                       |
|                                            | •                                                                     |
|                                            | Vorige Extra Opslaan                                                  |

Het invoerscherm Registraties – Diagnose.

#### Doorklikken en sorteren

De diagnoses worden in de cel, de pop-up en in de kolom gesorteerd op ingangsdatum: de meest recente diagnose staat bovenaan. Als er geen ingangsdatum is ingevuld, dan wordt de *datum aangemaakt* beschouwd als de ingangsdatum.

Als u op de inhoud van de kolom klikt, toont ESIS een pop-up met daarin alle actuele diagnoses. Ook ziet u meteen of er bijlagen bij een diagnose zijn toegevoegd. U kunt direct de bijlagen inzien door op de link te klikken en u kunt vanuit de pop-up meteen doorklikken naar de registratie die u wilt openen.

|        | Ing            | gelogd als <b>Kees Meester</b> | Uitloggen Rol groepsleerkracht - De Fontein (BO) V | ¥          | Scherm 184.01   ESIS | S help 🔞 |
|--------|----------------|--------------------------------|----------------------------------------------------|------------|----------------------|----------|
| a N    | Jan Buitenga - | Diagnose                       |                                                    |            |                      |          |
| Mijn G | Soort diagnose | Omschrijving                   | Bijlage(n)                                         | Startdatum | Einddatum            | ×        |
| Groep  | Asperger       | Diagnose Asperger              | Handreikingen van de begeleidingsdienst.docx       | 02-03-2019 | . Q                  |          |
|        |                |                                |                                                    |            | Sluiten              |          |
| oux    | 37             | Dyslexie                       | 103 D/V ○ 56 ◇ VMBU-                               | I I I      | E6-ins 5c 🚯          | 0        |

De pop-up met diagnoses.

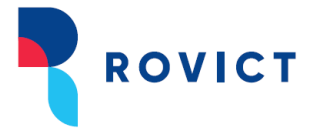

#### **10.** Extra ondersteuning

De kolom Extra ondersteuning toont de extra ondersteuning die is ingevoerd in het leerlingdossier: **Onderwijs > Leerlingdossiers - Registraties**. Zie de afbeelding hieronder.

| Startpagina Mijn Menu                                            |                                                                                                    |
|------------------------------------------------------------------|----------------------------------------------------------------------------------------------------|
|                                                                  | Modules > Leerlingdossier > Registraties - Algemene gegevens                                                                                                    |
| <ul> <li>Leerlingdossier zoeken</li> </ul>                       | Femke Aalbers<br>Ingedeeld sinds 01-01-2020 op 99AW 00 in BO-03 / 3/4                                                                                                    |
| ▶ Leerlingdossier                                                | Algemene gegevens Extra ondersteuning gegevens                                                                                                    |
| <ul> <li>Schoolloopbaan</li> <li>Ondersteuningsniveau</li> </ul> | Datum aangemaakt = 07-02-2020                                                                                                    |
| ▶ Absentie                                                       | Soort registratie * Extra Ondersteuning • Begindatum                                                                                                    |
| <ul> <li>Registraties</li> </ul>                                 | Korte omschrijving                                                                                                    |
| Overzicht                                                        | Figurear Vees Meester                                                                                                    |
| Algemene gegevens                                                |                                                                                                    |
| Instellingen                                                     | Bijlagen                                                                                                    |
| ▶ Handelingsplan                                                 | + Bijlage toevoegen                                                                                                    |
| ▶ Toetsen                                                        | Uitaebreide omschriivina                                                                                                    |
| ▶ Afdrukken                                                      |                                                                                                    |
| SCOL gegevens                                                    | Kies sjabloon: V Ok                                                                                                    |
| Ontwikkelingsperspectief                                         |                                                                                                    |
| ▶ Groepsplannen                                                  |                                                                                                    |
| Samenwerkingsverband                                             | $\blacksquare \bullet \bigcirc \bigcirc \bullet \bigcirc \bullet \bigcirc \bullet \bigcirc \bullet \bigcirc \bullet \bigcirc \bullet \bigcirc \bullet \bigcirc \bullet \bigcirc $ |
| 🕨 Leerlingadministratie 🛛 🗣                                      |                                                                                                    |

Het invoerscherm Registraties – Extra ondersteuning.

De kolom toont alleen actuele extra ondersteuning. Als *Signaal* bij een registratie van het type Extra ondersteuning op 'nee' staat, wordt de extra ondersteuning niet getoond. Standaard staat dit veld op 'ja'. Dit veld vindt u in ESIS bij **Onderwijs > Leerlingdossiers – Registraties – Instellingen** of bereikt u door bij het maken van een registratie op de knop <Extra> te klikken onderin het scherm.

De kolom toont maximaal 2 extra ondersteuning-registraties. Als een leerling meer extra ondersteuning heeft, dan toont de kolom het icoontje •. Zijn er meer extra ondersteuning-registraties, maar zijn deze allemaal verlopen, dan toont de kolom een grijs icoontje •.

Door met de muis over een extra ondersteuning-registratie heen te bewegen, worden de andere leerlingen met dezelfde extra ondersteuning zichtbaar.

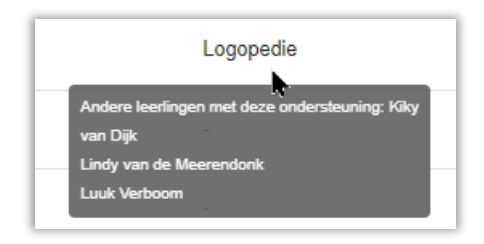

Door over een extra ondersteuning te bewegen, worden andere leerlingen met dezelfde extra ondersteuning weergegeven.

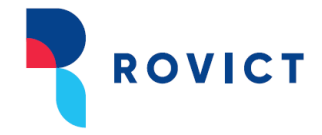

#### Doorklikken, verbreden en sorteren

De extra ondersteuning-registraties worden in de cel, de pop-up en in de kolom gesorteerd op begindatum: de meest recente extra ondersteuning staat bovenaan. Als er geen begindatum is ingevuld, dan wordt de *datum aangemaakt* beschouwd als de begindatum.

Als u op de inhoud van de kolom klikt, toont ESIS een pop-up met daarin alle extra ondersteuning, waarbij de extra ondersteuning met een verstreken einddatum onderaan staat en grijs wordt gearceerd. De meest actuele extra ondersteuning staat bovenaan, gesorteerd op de begindatum. Ook ziet u meteen of er bijlagen bij een extra ondersteuning zijn toegevoegd. U kunt direct de bijlagen inzien en u kunt vanuit de pop-up meteen doorklikken naar de registratie die u wilt openen.

| Anna Schee | epmaker - Extra ondersteuning  | U groepsieerkracht - ууАWUU | T          | эспенні і | 04.01   EƏI |
|------------|--------------------------------|-----------------------------|------------|-----------|-------------|
| Soort      | Omschrijving                   | Bijlage(n)                  | Startdatum | Einddatum |             |
| Logopedie  | Extra Ondersteuning Taal/lezen | Gespreksverslag.docx        | 07-02-2020 | -         | Q           |
|            |                                |                             |            |           | Sluiten     |

De pop-up met extra ondersteuning.

Klikt u op een kolomkop  $\overleftarrow{}$ , dan verbreedt de kolom en wordt in de regels alle actuele extra ondersteuning zichtbaar. Door opnieuw op de kolomkop te klikken, versmalt u de kolom weer.

#### 11. De toetskolommen

| Leerling $\uparrow$ DL $\uparrow$ <b>A</b> $\uparrow$ $\checkmark$ $\checkmark$ $\bullet$ $\bullet$ $\bullet$ SEO $\uparrow$ $\vdash$ $\uparrow$ $\blacksquare$ $\uparrow$ $\bullet$ $\bullet$ $\bullet$ | $BL\stackrel{\mathrm{i}\mathfrak{h}}{\uparrow}  RW\stackrel{\mathrm{i}\mathfrak{h}}{\uparrow}  SP\stackrel{\mathrm{i}\mathfrak{h}}{\uparrow}  TL\stackrel{\mathrm{i}\mathfrak{h}}{\uparrow}  AV\stackrel{\mathrm{i}\mathfrak{h}}{\uparrow}  \textcircled{\blacksquare}_{\uparrow}  \overset{\mathbb{Q}}{\Longrightarrow} \stackrel{\mathbb{Q}}{\uparrow}  \textcircled{}$ |
|----------------------------------------------------------------------------------------------------|----------------------------------------------------------------------------------------------------|
|----------------------------------------------------------------------------------------------------|----------------------------------------------------------------------------------------------------|

De toetskolommen kunnen voor u de resultaten op de methode-ongebonden toetsen tonen. Via het instellingen-icoontje **\*** rechts bovenin het scherm kiest u per kolom eerst een aanbieder. Per aanbieder verschillen de mogelijkheden die u heeft in Dashboard Mijn Groep. In de komende paragrafen worden deze mogelijkheden per aanbieder behandeld. U kunt resultaten op de toetsen van verschillende aanbieders naast elkaar tonen.

#### 11.1. Cito

Van Cito-toetsen ziet u in de toetskolommen de meest recente scores van de leerlingen. Tevens ziet u aan een groen of rood pijltje of de vaardigheid van een leerling is toegenomen of afgenomen in vergelijking met de verwachting op basis van zijn/haar vorige niveau.

U bepaalt zelf welke toetsen met welke scoringsmethode in het dashboard getoond worden met een persoonlijke instelling.

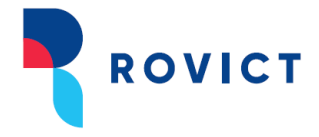

#### Instellingen

U kunt de instellingen van de getoonde toetsen en scoringsmethode voor uw groep(en) vaststellen of aanpassen door op het instellingen-icoontje 🌣 te klikken. Deze instelling is persoonlijk en geldt dus alleen voor u. Achter *Toetsaanbieder* kiest u voor Cito.

| Weerg     | ave-ins   | telli | ngen                              |         |                   |          |
|-----------|-----------|-------|-----------------------------------|---------|-------------------|----------|
| Toetskold | ommen     |       |                                   |         |                   |          |
| Kolom     | Aanbieder |       | Toets                             |         | Scoringsmethode   | Kolomkop |
| Kolom 1   | Cito      | *     | Begrijpend lezen 3.0/LIB          | *       | Niveau I-V 👻      | BL       |
| Kolom 2   | Cito      | *     | Rekenen-Wiskunde 3.0/LIB          | *       | Niveau I-V 👻      | RW       |
| Kolom 3   | Cito      | *     | Spelling 3.0/Spelling niet-ww Lib | *       | Niveau I-V 👻      | SP       |
| Kolom 4   | Cito      | *     | Drie Minuten Toets 2018           | *       | Functioneringsr - | TL       |
| Kolom 5   | Cito      | *     | AVI 2018                          | •       | Norm -            | AV       |
|           |           |       | Opslaan voor alle groepen Opsl    | aan voo | or huidige groep  | Annuleer |

Instellingen: u bepaalt welke toets en welke scoringsmethode getoond wordt.

U kunt kiezen uit Cito-toetsen die een A-E-, I-V, LR- en FN-omrekening hebben en de AVI-toetsen.

Met de scoringsmethode bepaalt u of de A-E, de I-V, de LR-, de FN-, of de RN-score getoond wordt. Bij AVI-toetsen kunt u de norm (bijv. het beheersingsniveau) of de DLE van de laatst ingevoerde score laten tonen.

| Scoringsmethode                                                                      | Kolomkop       |
|--------------------------------------------------------------------------------------|----------------|
| Niveau I-V<br>DLE<br>Functioneringsnive<br>Leerrendement<br>Niveau A-E<br>Niveau I-V | BL<br>eau<br>W |
| Referentieniveau<br>Vaardigheidsscore                                                | P              |

De keuzelijst van scoringsmethodes.

Als u voor de eerste keer uw toetskolommen instelt, wordt de instelling bij al uw groepen opgeslagen. Wijzigt u daarna de instellingen, dan vraagt ESIS of u de instelling wilt opslaan voor alle groepen of alleen voor deze groep.

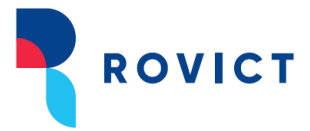

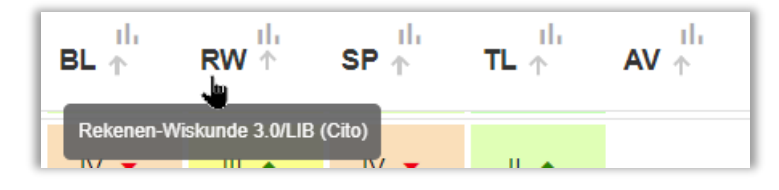

Als u met de muis over de kolomkop beweegt, ziet u de naam van de toets.

#### Doorklikken, inzoomen en sorteren

Door te klikken op een kolomkop, sorteert u de leerlingen op de scores in de kolom. Op de achtergrond vindt de sortering altijd plaats op basis van de vaardigheidsscore.

Als u met uw muis over een score beweegt, wordt een tooltip getoond met de toets, versie, afnamemoment, afnamedatum, resultaat in vaardigheidsscore en resultaat in niveau.

| V<br>Vor | Toets: BL-3.0, M6 (E6)<br>Afnamedatum: 20-06-2019<br>Resultaat: 183, II>III<br>Vorige toets: BL-3.0, E5 (M6)<br>Vorige afnamedatum: 22-01-2019<br>Vorig resultaat: 176, II>III<br>Groei: 6,83<br>Verwachte groei: 5,00 |   |              |       |  |  |  |  |  |
|----------|----------------------------------------------------------------------------------------------------|---|--------------|-------|--|--|--|--|--|
|          | V>   ▲                                                                                                    |   | ·     ▲      | >   ▲ |  |  |  |  |  |
|          | III <b>~</b>                                                                                                    | ▲ | III <b>~</b> | IV>V  |  |  |  |  |  |

Tooltip als u met de muis over een toetsscore beweegt.

Door te klikken op een score, opent u het toetsoverzicht 'Toetsoverzicht voor ouders' van de leerling. U komt eerst in het selectiescherm 'Toetsoverzicht voor ouders' van waaruit u kunt publiceren of afdrukken. <Afdrukken> opent een nieuw tabblad met de weergave-instellingen en de grafieken van alle toetsen die bij Toetsoverzicht voor ouders als standaard staan ingesteld voor uw school.

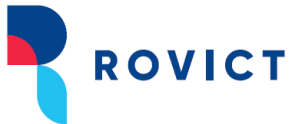

| etsoverzichten                                                                                 |                                                                                              | meester                                                                                                    |                   |
|------------------------------------------------------------------------------------------------|----------------------------------------------------------------------------------------------|----------------------------------------------------------------------------------------------------|-------------------|
|                                                                                                |                                                                                              | Scherm 46.08                                                                                                    | ?                 |
| Miin Toetsoverzichten                                                                          | PDF's met toetsoverz<br>1 leerling geselecteerd                                              | icht voor ouders inzien en voor Ouderportal publiceren                                                                                                    |                   |
| <ul> <li>✓ Leerling selectie</li> <li>✓ Overzicht type</li> <li>✓ Selectie criteria</li> </ul> | Hier ziet u de leerlingen vooi<br>publiceren kunt u de overzic<br>met een Ouderportal heeft. | wie een toetsoverzicht is gemaakt. U kunt een toetsoverzicht inzien en afdrukken. Met de<br>Iten klaar zetten voor het ouderportal. De knop publiceren is alleen aanwezig als u een ko | e knop<br>ppeling |
| Resultaten                                                                                     | Leerling selectie                                                                            | Alles selecteren                                                                                                    |                   |
|                                                                                                |                                                                                              |                                                                                                    |                   |
|                                                                                                |                                                                                              | Publiceren Afdr                                                                                                    | ukken             |
|                                                                                                | Vorige                                                                                       | Ger                                                                                                    | eed               |

Toetsoverzicht voor ouders.

#### Vaardigheidsgroei in de kolommen

Het groene of rode pijltje achter de score wordt bepaald door de groei van de leerling in vaardigheidsscore te vergelijken met de verwachte groei. Is de groei groter of gelijk aan de verwachte groei, dan kleurt het pijltje groen en wijst het naar boven. Is de groei kleiner dan de verwachte groei, dan kleurt het rood en wijst het omlaag.

Het pijltje wordt getoond als de laatste afname in een geldig afnamemoment heeft plaatsgevonden en er in een voorgaand afnamemoment een resultaat beschikbaar is.

De verwachte groei wordt berekend aan de hand van het niveau waarin de leerling in het voorgaande afnamemoment scoorde. Van dat niveau wordt de ondergrens bepaald. Deze wordt vergeleken met de ondergrens van hetzelfde niveau van het huidige afnamemoment. Is de verwachte groei 0 of negatief, dan wordt er geen pijltje getoond. In dat geval kunt u het beste de grafiek bekijken om een oordeel te geven over de groei. De analyse van de groei sluit hiermee aan op de methode in de module Groepsplannen.

Als een leerling een jaar doubleert, dan wordt er in Dashboard Mijn Groep bij het eerste afnamemoment in het te doubleren leerjaar geen vergelijking gemaakt met het vorige afnamemoment

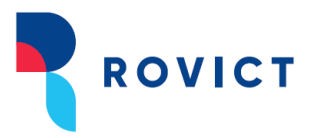

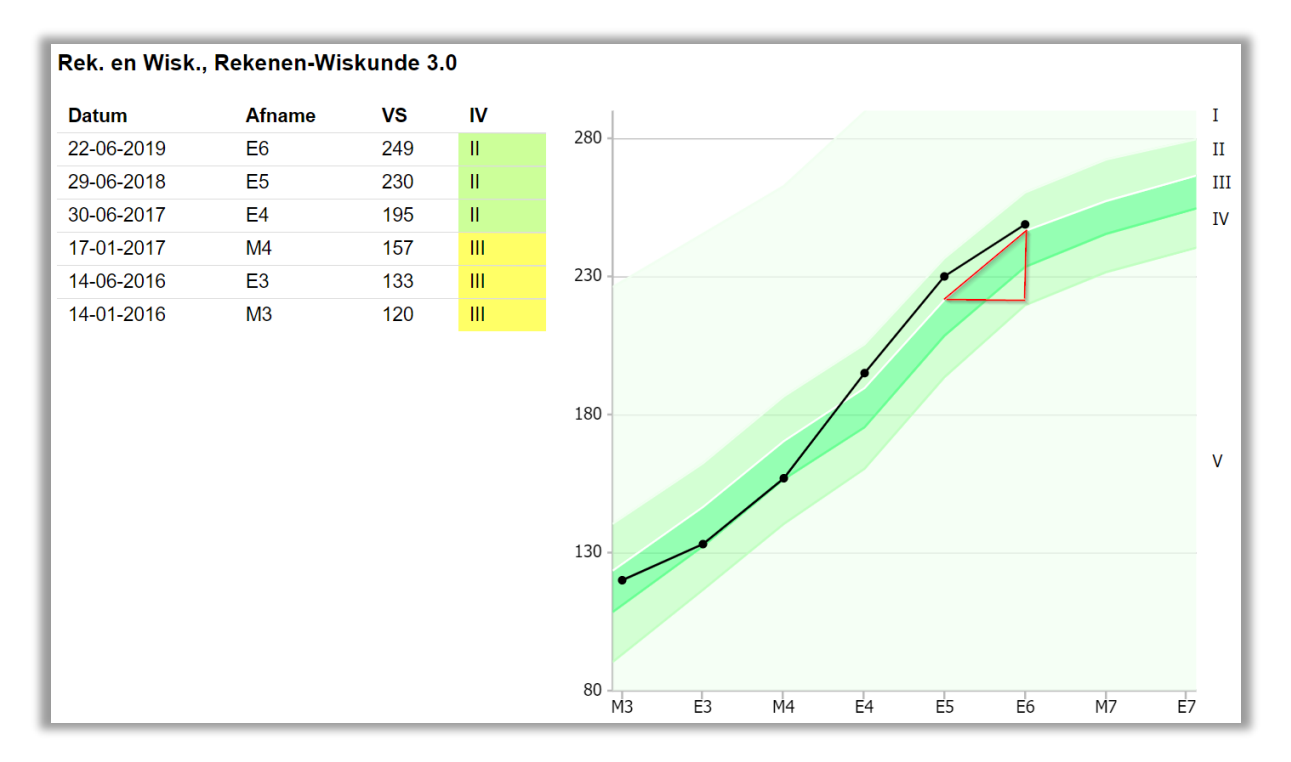

De groei is kleiner dan de verwachte groei. De score zal een rood signaal krijgen in het dashboard.

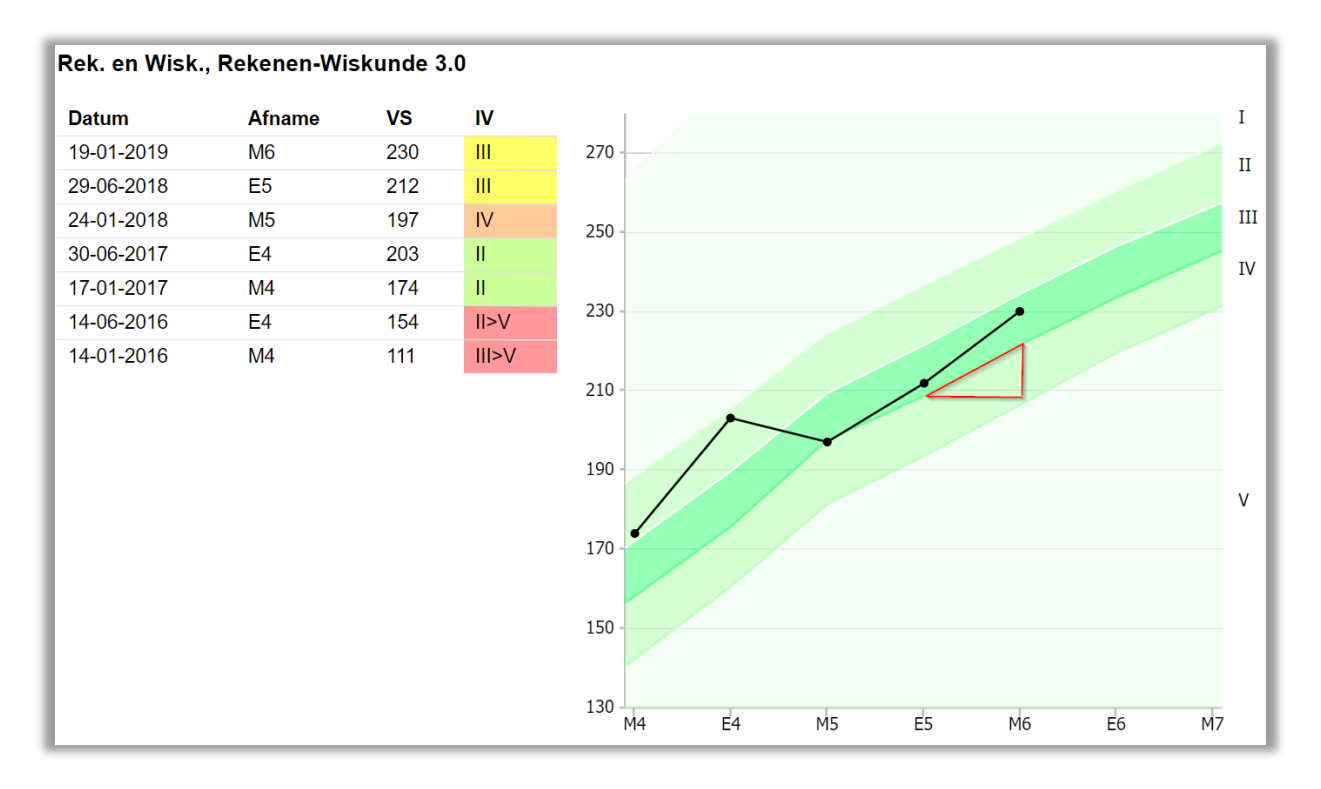

De groei is groter dan de verwachte groei. De score zal een groen signaal krijgen in het dashboard.

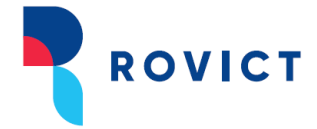

#### De diagrammen Vaardigheidsgroei per leerling

In de koppen van de kolommen ziet u bij Cito-toetsen ook een diagram-icoontje:

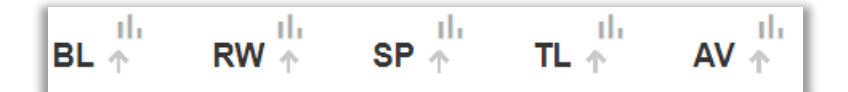

Klik op het icoontje om het diagram Vaardigheidsgroei per leerling te openen.

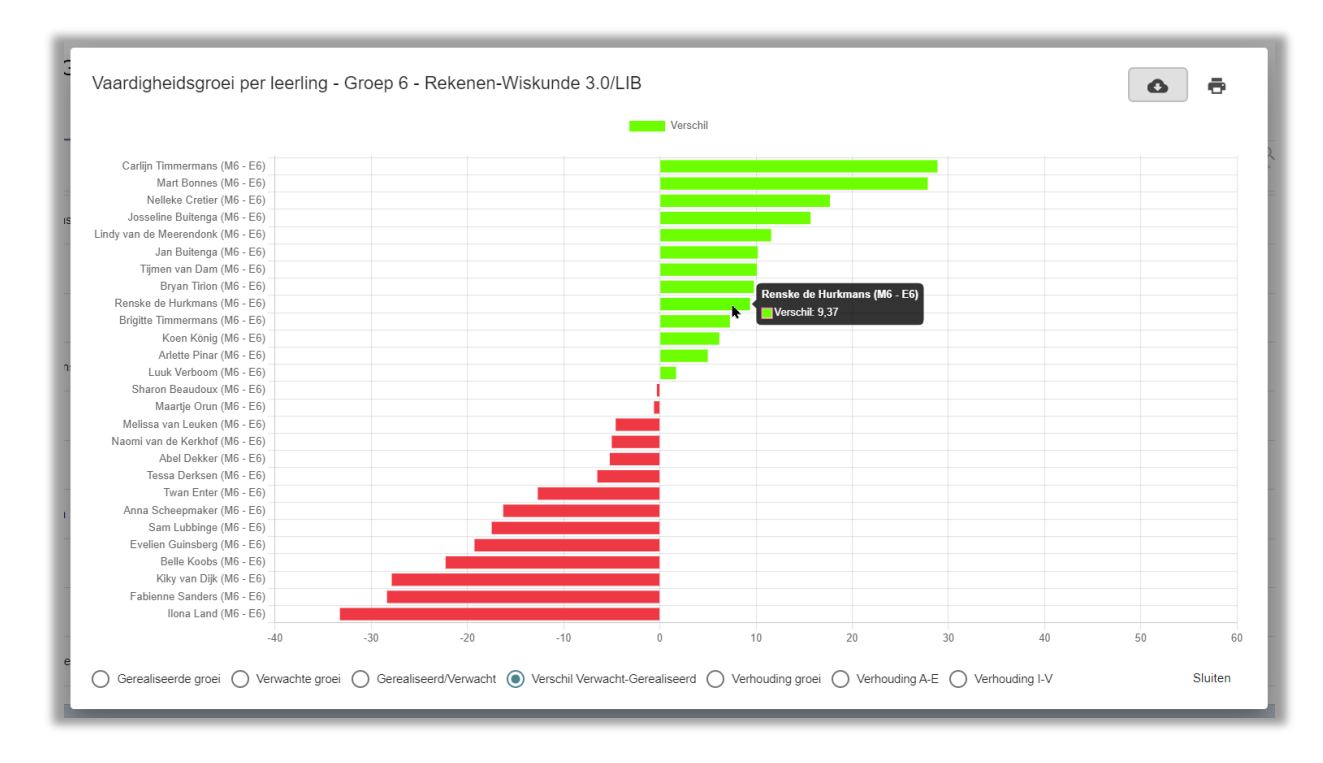

Het diagram Verschil Verwacht-Gerealiseerd van Vaardigheidsgroei per leerling.

In het diagram ziet u de leerlingen gesorteerd op het verschil tussen de gerealiseerde groei en de verwachte groei (veel positief verschil bovenaan, weinig positief of negatief verschil onderaan). De staafjes visualiseren de omvang van het verschil. Achter de naam van de leerling ziet u over welke afnamemomenten de groei is berekend. Deze vergelijking komt overeen met de vergelijking die de toetskolom in Dashboard Mijn Groep maakt.

Als u met de muis over een staafje beweegt, ziet u nog een keer de naam van de leerling en het verschil in vaardigheidsscore. De toetskolom gebruikt dit verschil om een groen of rood pijltje te tonen.

Het diagram kunt u als afbeelding opslaan of afdrukken als PDF-bestand met de icoontjes rechtsboven.

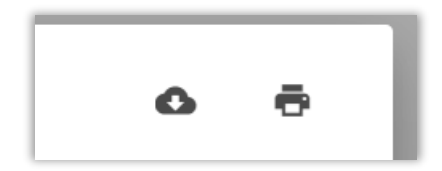

Enkele bijzonderheden of aandachtspunten bij het diagram:

• Als er geen groei kan worden berekend voor een leerling, dan wordt de leerling onderaan in het diagram weergegeven.

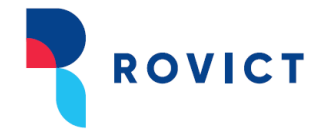

• Als een leerling een afnamemoment heeft overgeslagen, dan ziet u dit aan de afnamemomenten achter de leerling.

De andere diagrammen links van *Verschil Verwacht-Gerealiseerd* geven inzicht in de gerealiseerde groei en de verwachte groei afzonderlijk:

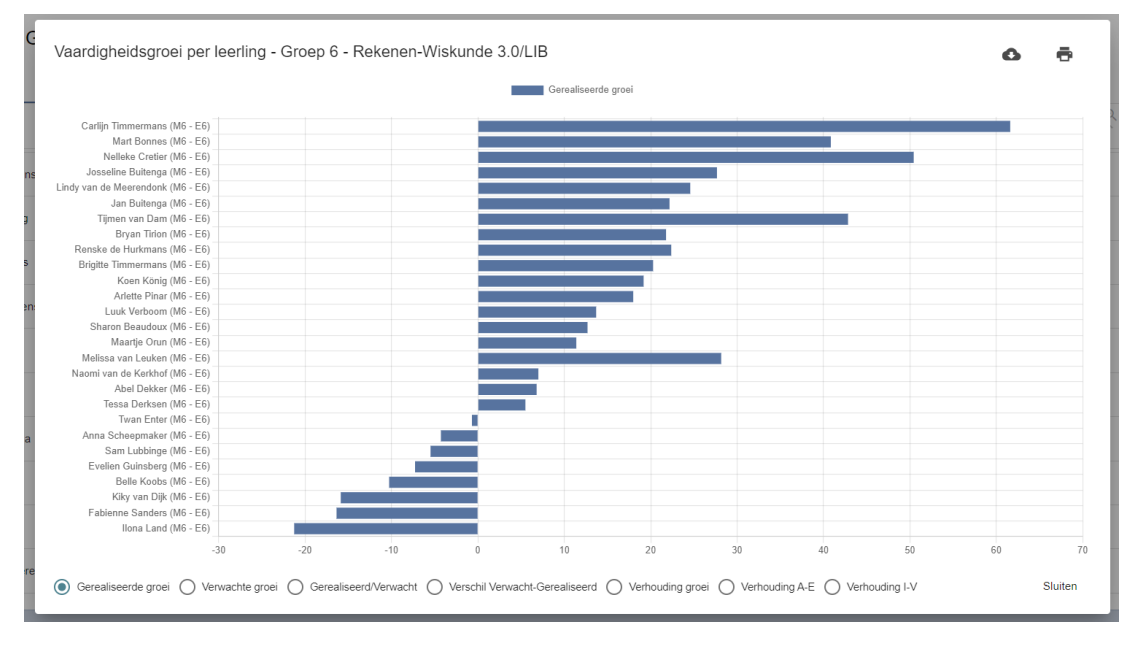

Het diagram Gerealiseerde groei van Vaardigheidsgroei per leerling.

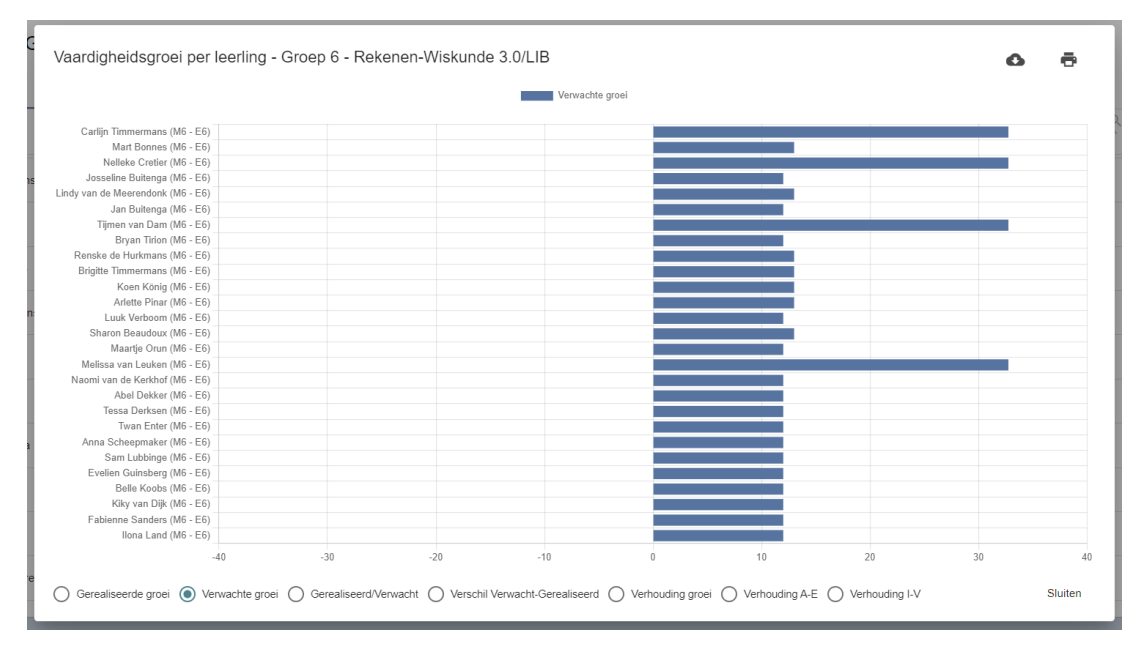

Het diagram Verwachte groei van Vaardigheidsgroei per leerling.

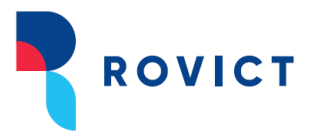

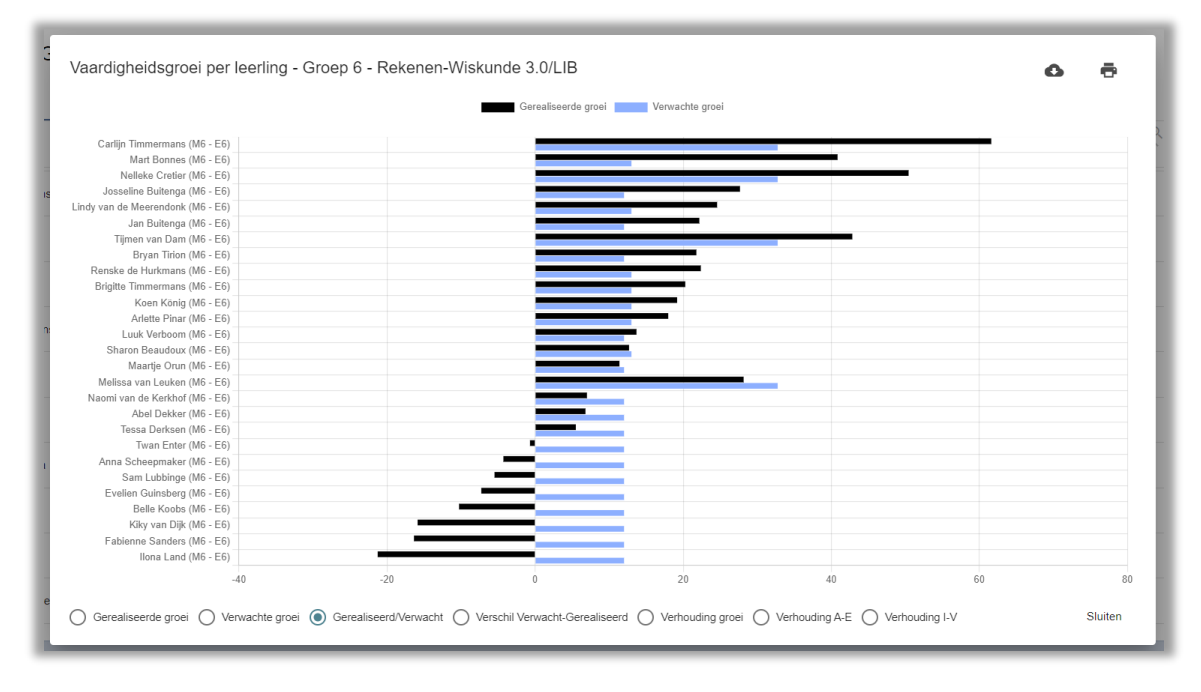

Het diagram Gerealiseerd/Verwacht van Vaardigheidsgroei per leerling.

U kunt via deze weg ook snel inzicht krijgen in de verhoudingen binnen de groep. Raadpleeg daarvoor de diagrammen rechts van Verschil Verwacht-Gerealiseerd.

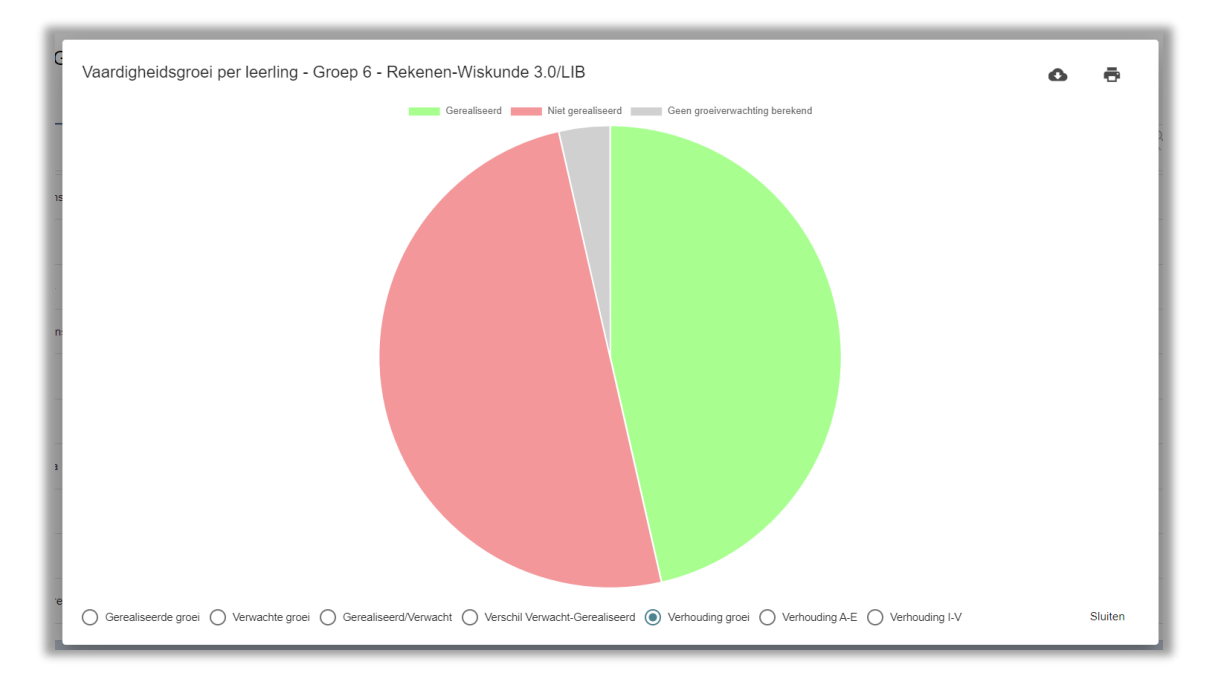

Het diagram Verhouding groei in Vaardigheidsgroei per leerling.

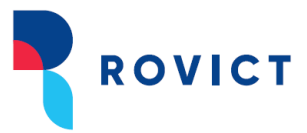

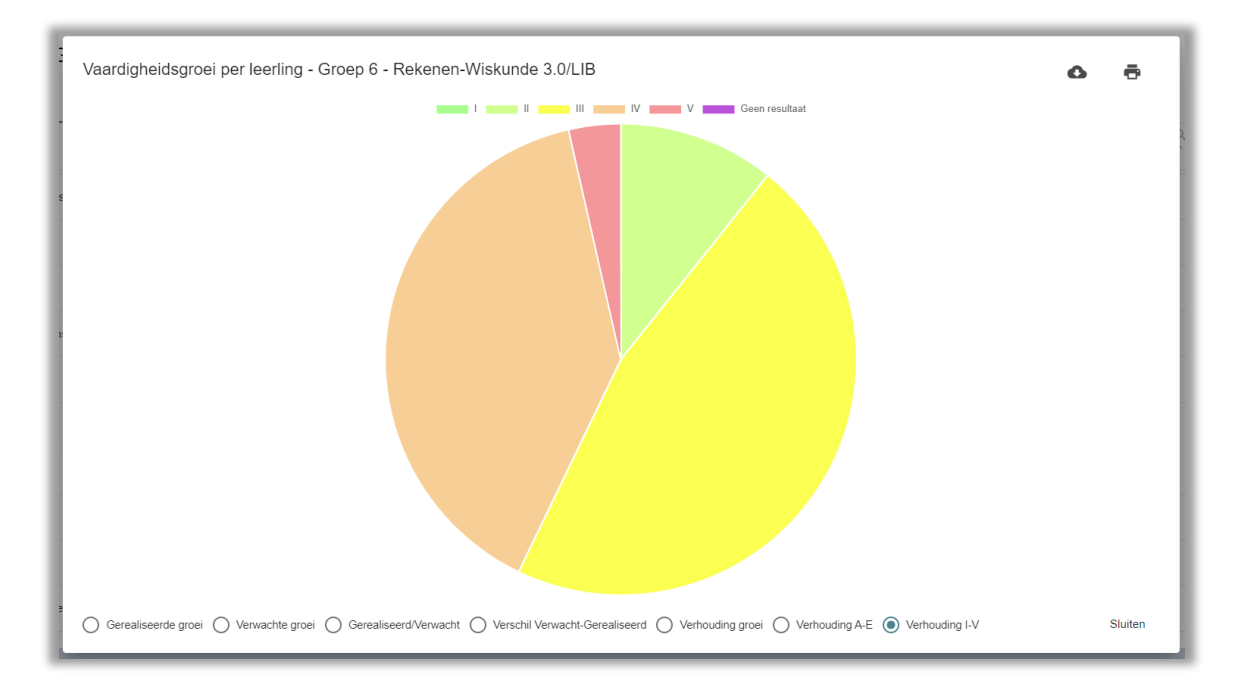

Het diagram Verhouding I-V van Vaardigheidsgroei per leerling. Dit diagram is er ook in de variant voor de verhouding A-E.

#### 11.2. IEP LVS

Van IEP-toetsen van het IEP LVS van Bureau ICE ziet u in de toetskolommen de hoogste scores of de meest recente scores in de huidige periode. Is er in de huidige periode geen resultaat beschikbaar, dan toont het dashboard de hoogste of meest recente score uit de eerst voorgaande periode waarin wel een score beschikbaar is. Het dashboard zoekt daarvoor tot maximaal 1 schooljaar terug.

| Startpagina Me   | nu 🗸                                                  |          |     |      |        |                |              |             |       |             |        |     |     |   |   |   |          |
|------------------|-------------------------------------------------------|----------|-----|------|--------|----------------|--------------|-------------|-------|-------------|--------|-----|-----|---|---|---|----------|
| Dashboard Mijn G | Dashboard Mijn Groep 8 🚯 Standaard 💽 Leerproces 🔅 📿 🕂 |          |     |      |        |                |              |             |       |             |        |     |     |   |   |   |          |
| Leerling ≑       | DL¢                                                   | <b>*</b> | 00¢ | IQ ‡ | SEO \$ | C) ÷           | <b>₽</b> 3 ≑ | <b>≜</b> +⊕ | RW -  | <b>LE</b> ‡ | TV≑    | TL≑ | WS¢ |   |   |   | Actie    |
| Arlette Pinar    | 48                                                    | -        | -   | -    | -      | - VMBO-E       | -            | -           | 15 99 | 5a-50%      | -      | -   | -   | - | 0 | - | Acties - |
| Kiky van Dijk    | 48                                                    | -        | 0   | -    | -      | - HAVO         | -            | -           | 15 99 | 1F 74       | <1F 57 | -   | -   | - | 0 | 0 | Acties - |
| Tessa Derksen    | 38                                                    |          | -   | -    | -      | - VMBO-<br>G/T | -            | -           | 2F 83 | -           | -      | -   | -   |   | 0 |   | Acties - |
| Luuk Verboom     | 38                                                    | -        | -   | -    | -      | - VMBO-<br>G/T | -            |             | 2F 79 | 1F 74       | <1F 57 | -   | -   | - | 0 | - | Acties - |

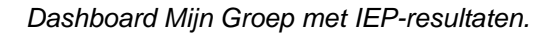

De vijf toetskolommen hebben geen vast vormingsgebied. Met een persoonlijke instelling kunt u voor iedere toetskolom zelf bepalen welke vaardigheid getoond wordt.

De kolomkop toont de afkorting van de gekozen vaardigheid. Door met de muis over de kolomkop te bewegen, ziet u een tooltip met de volledige naam van de vaardigheid.

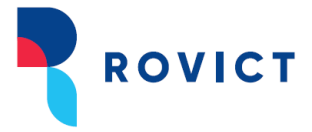

| LE 🛧 | RW 🛧 | SC ↑     | TV ↑            | TL 1 |
|------|------|----------|-----------------|------|
|      |      | Taalverz | zorging (Bureau | ICE) |

Tooltip bij bewegen met de muis over de kolomkop.

#### Periodes

Voor Schrijven en Woordenschat beslaat de huidige periode het volledige lopende schooljaar.

Voor de andere vaardigheden Lezen, Technisch lezen, Rekenen en Taalverzorging gelden twee periodes per schooljaar: periode 1 loopt van 1 augustus tot 1 maart en periode 2 van 1 maart tot en met 31 juli.

#### Resultaten op toetsen voor leerjaar 3 t/m 5

Van toetsen voor leerjaar 3 t/m 5 ziet u voor een vaardigheid de *meest recente* score van de laatste periode waarin een resultaat beschikbaar is.

Omdat voor deze toetsen nog geen ontwikkelscore beschikbaar is, wordt het resultaat getoond in de vorm van het niveau van de afgenomen toets met een percentage goede antwoorden, bijvoorbeeld:

4b – 54%

#### Resultaten op toetsen voor leerjaar 6 t/m 8

Van toetsen voor leerjaar 6 t/m 8 ziet u voor een vaardigheid de *hoogste* score van de periode waarin een resultaat beschikbaar is.

Het resultaat wordt getoond in de vorm van een referentieniveau met een ontwikkelscore, bijvoorbeeld: 2F | 85

#### Instellingen

Met het instellingen-icoontje opent u de persoonlijke instellingen. Achter *Toetsaanbieder* kiest u voor 'Bureau ICE'. De pop-up toont daaronder de toetskolommen. Per toetskolom kunt u zelf kiezen welke vaardigheid u wilt laten tonen.

Als u voor de eerste keer uw toetskolommen instelt, wordt de instelling bij al uw groepen opgeslagen. Wijzigt u daarna de instellingen, dan vraagt ESIS of u de instelling wilt opslaan voor alle groepen of alleen voor deze groep.

| Weerg     | gave-instelli | ngen            |                 |          |
|-----------|---------------|-----------------|-----------------|----------|
| Toetskold | ommen         |                 |                 |          |
| Kolom     | Aanbieder     | Toets           | Scoringsmethode | Kolomkop |
| Kolom 1   | Bureau ICE 👻  | Lezen           |                 | LE       |
| Kolom 2   | Bureau ICE 👻  | Rekenen         | •               | RW       |
| Kolom 3   | Bureau ICE 👻  | Schrijven       | •               | SC       |
| Kolom 4   | Bureau ICE 👻  | Taalverzorging  | Ŧ               | TV       |
| Kolom 5   | Bureau ICE 💌  | Technisch lezen | -               | TL       |

De instellingen voor aanbieder Bureau ICE.

#### Doorklikken, inzoomen en sorteren

Door te klikken op een kolomkop, sorteert u de leerlingen op de scores in de kolom. De sortering vindt plaats op basis van de ontwikkelscore bij hogere leerjaren en op leerjaar en daarna op percentage bij de lagere leerjaren.

Als u met de muis over een score beweegt, wordt een tooltip getoond met de toets, de gegevens die getoond worden in de cel, de afnamedatum en de scores op de aspecten. Per aspect wordt de aspectnaam en het percentage goed getoond.

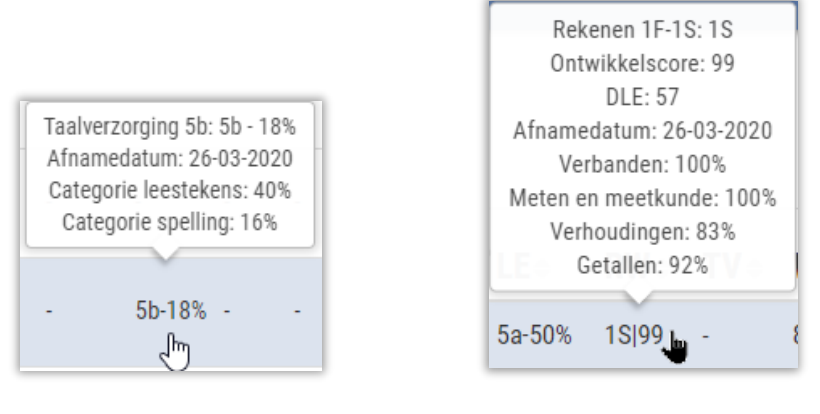

Toetsen voor leerjaar 3 t/m 5

Toetsen voor leerjaar 6 t/m 8

Tooltips als u met de muis over een toetsscore beweegt.

Door te klikken op een score opent u in een nieuw tabblad in de browser de inlogpagina van IEP LVS. Na inloggen komt u meteen in het scherm met de afnamedetails van het aangeklikte resultaat van de leerling. Van daaruit kunt met één klik door naar het leerlingprofiel in IEP LVS. Wilt u van meer leerlingen de details bekijken, dan hoeft u niet nogmaals in te loggen zolang de sessie open staat. Als u nog een score aanklikt in Dashboard Mijn Groep gaat u direct naar het detailscherm in IEP LVS.

ROVICT

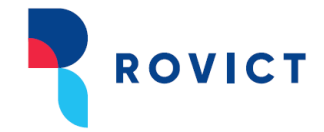

#### 11.3. Boom LVS

Van Boom LVS-toetsen van Boom ziet u in de toetskolommen de meest recente scores.

De vijf toetskolommen hebben geen vast vormingsgebied. Met een persoonlijke instelling kunt u voor iedere toetskolom zelf bepalen welke toets getoond wordt.

De kolomkop toont de afkorting van het vormingsgebied van de gekozen toets. Door met de muis over de kolomkop te bewegen, ziet u een tooltip met de volledige naam van de toets.

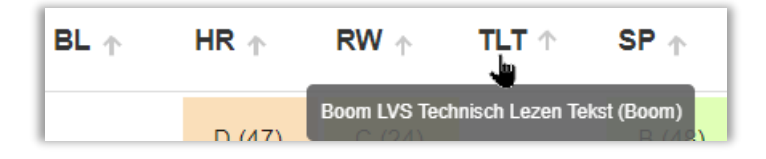

Voorbeeld tooltip bij bewegen met de muis over de kolomkop.

#### Normeringsmaand

Boom-LVS-toetsen hebben geen voorkeursafnamemoment binnen een schooljaar. U bepaalt zelf wanneer u de toets afneemt. Het resultaat wordt genormeerd met de normering die geldt voor de maand waarin de toets is afgenomen: de normeringsmaand. Deze normeringsmaand wordt tussen haakjes achter de score getoond. Bijvoorbeeld: **A (34)**. De leerling scoorde in niveau A op basis van normeringsmaand DL=34.

#### Instellingen

Met het instellingen-icoontje opent u de persoonlijke instellingen. Achter *Toetsaanbieder* kiest u voor 'Boom'. De pop-up toont daaronder de toetskolommen. Per toetskolom kunt u zelf kiezen welke toets u wilt laten tonen.

Als u voor de eerste keer uw toetskolommen instelt, wordt de instelling bij al uw groepen opgeslagen. Wijzigt u daarna de instellingen, dan vraagt ESIS of u de instelling wilt opslaan voor alle groepen of alleen voor deze groep.

| Toetskold | ommen     |   |                                    |                                        |          |
|-----------|-----------|---|------------------------------------|----------------------------------------|----------|
| Kolom     | Aanbieder |   | Toets                              | Scoringsmethode                        | Kolomkop |
| Kolom 1   | Boom      | Ŧ | Boom LVS Begrijpend Lezen 2023 -   | Niveau A-E 🔹                           | BL       |
| Kolom 2   | Boom      | * | Boom LVS Rekenen-Wiskunde 2019 🔹   | Niveau A-E 🔹                           | RW       |
| Kolom 3   | Boom      | * | Boom LVS Spelling woorden          | Niveau A-E                             | SP       |
| Kolom 4   | Boom      | * | Boom LVS Technisch Lezen Tekst 🔹   | Niveau A-E<br>Niveau I-V<br>Percentiel | TLT      |
| Kolom 5   | Boom      | - | Boom LVS Technisch Lezen Woorden 💌 | Referentieniveau<br>Vaardigheidsscore  | TLW      |

De instellingen voor aanbieder Boom.

#### Doorklikken, inzoomen en sorteren

Door te klikken op een kolomkop, sorteert u de leerlingen op de scores in de kolom. De sortering vindt plaats op basis van de vaardigheidsscore. Is er geen vaardigheidsscore voor de toets, dan sorteert de kolom op DLE.

Als u met de muis over een score beweegt, wordt een tooltip getoond met de toets, de afnamedatum, de normeringsmaand, de vaardigheidsscore en de scoringsmethode die gekozen is in de instellingen.

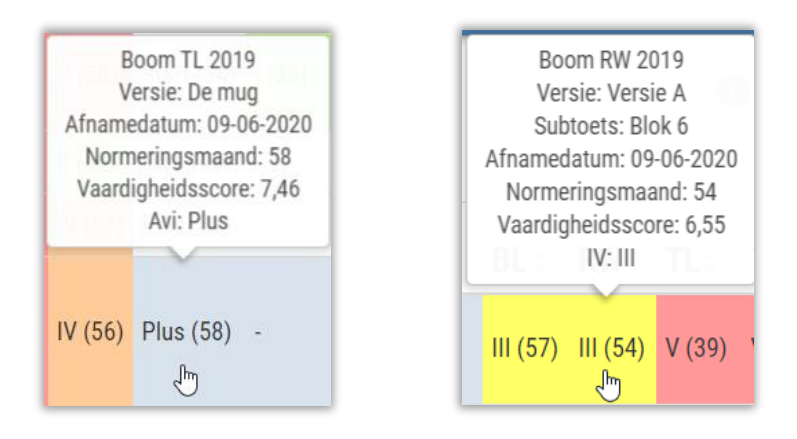

Voorbeelden van tooltips als u met de muis over een toetsscore beweegt.

Door te klikken op een score opent u in een nieuw tabblad in de browser de inlogpagina van Boom Testcentrum. Na inloggen komt u meteen in het scherm met de afnamedetails van het aangeklikte resultaat van de leerling. Wilt u van meer leerlingen de details bekijken, dan hoeft u niet nogmaals in te loggen zolang de sessie open staat. Als u nog een score aanklikt in Dashboard Mijn Groep gaat u direct naar het detailscherm in Boom Testcentrum.

ROVICT

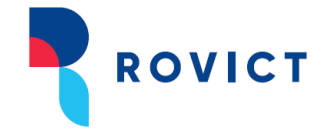

#### 11.4. Diataal-LVS

Van Diataal-LVS-toetsen van Diataal ziet u in de toetskolommen de meest recente scores.

De vijf toetskolommen hebben geen vast vormingsgebied. Met een persoonlijke instelling kunt u voor iedere toetskolom zelf bepalen welke toets getoond wordt.

De kolomkop toont de afkorting van het vormingsgebied van de gekozen toets. Door met de muis over de kolomkop te bewegen, ziet u een tooltip met de naam van de geselecteerde toets.

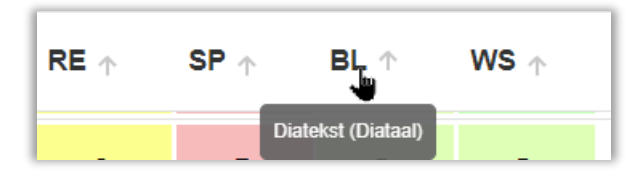

Voorbeeld tooltip bij bewegen met de muis over de kolomkop.

#### Normeringsperiode

Diataal-LVS-toetsversies hebben voorkeursafnamemoment binnen een schooljaar. Dat is de periode op basis waarvan de toetsversie genormeerd is. U bepaalt zelf wanneer u de toets afneemt, maar er is maar één normering. Diataal-LVS-toetsen kennen dus geen 'gecorrigeerde score'. Door met uw muis over de score te bewegen, ziet u in een tooltip de afnamedatum en de normeringsperiode van de afgenomen toetsversie. Zo ziet u of de afnamedatum afwijkt van de normeringsperiode en u hoe u de score dient te interpreteren.

#### Instellingen

Met het instellingen-icoontje opent u de persoonlijke instellingen. Achter *Toetsaanbieder* kiest u voor 'Diataal'. De pop-up toont daaronder de toetskolommen. Per toetskolom kunt u zelf kiezen welke toets u wilt laten tonen.

Als u voor de eerste keer uw toetskolommen instelt, wordt de instelling bij al uw groepen opgeslagen. Wijzigt u daarna de instellingen, dan vraagt ESIS of u de instelling wilt opslaan voor alle groepen of alleen voor deze groep.

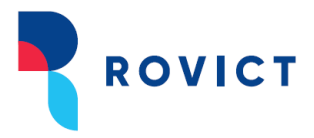

| H/        | AVU       |       | - L0                      | gopedie     | -                                             | III •      |
|-----------|-----------|-------|---------------------------|-------------|-----------------------------------------------|------------|
| Weerg     | ave-ins   | telli | ngen                      |             |                                               |            |
| Toetskolo | mmen      |       |                           |             |                                               |            |
| Kolom     | Aanbieder |       | Toets                     |             | Scoringsmethode                               | + Kolomkop |
| Kolom 1   | Diataal   | *     | Diatekst                  | *           | Niveau I-V<br>Niveau A-E                      | BL         |
| Kolom 2   | Diataal   | *     | Diawoord                  | *           | Niveau I-V<br>Referentienive<br>Vaardigheidss | au WS      |
| Kolom 3   | Diataal   | Ŧ     | Diaspel                   | •           | Niveau I-V                                    | ▼ SP       |
| Kolom 4   | Diataal   | *     | Diacijfer                 | -           | Niveau I-V                                    | ▼ RE       |
| Kolom 5   | Geen      | *     |                           | -           |                                               | •          |
|           |           |       | Opslaan voor alle groepen | Opslaan voo | r huidige groep                               | Annuleer   |
| Δ/I H     |           |       |                           |             |                                               |            |

De instellingen voor aanbieder Diataal.

#### Doorklikken, inzoomen en sorteren

Door te klikken op een kolomkop, sorteert u de leerlingen op de scores in de kolom. De sortering vindt plaats op basis van de vaardigheidsscore (ofwel, het Begrijpend lezen Niveau, het Reken Niveau, het Spelling Niveau of het Woordenschat Niveau).

Als u met de muis over een score beweegt, wordt een tooltip getoond met de toets en het leerjaar waarvoor de toets is ontwikkeld, de afnamedatum, de normeringsperiode (zie boven voor de toelichting), de vaardigheidsscore (BLN, RN, SN of WSN en de scoringsmethode die gekozen is in de instellingen.

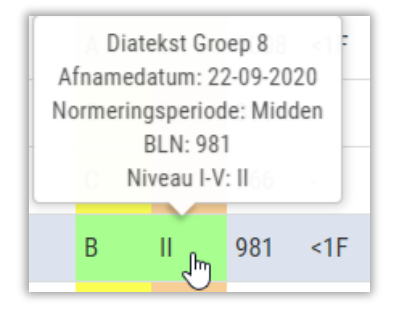

Voorbeeld van de tooltip als u met de muis over een toetsscore beweegt.

Door te klikken op een score opent u een nieuw tabblad in de browser de inlogpagina van Diataal-LVS. Op termijn wordt dit aangepast en komt u meteen in het scherm met de afnamedetails van het aangeklikte resultaat van de leerling.

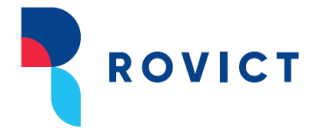

#### 12. Ondersteuningsniveau

| Leerling $\uparrow$ DL $\uparrow$ $\clubsuit$ $\clubsuit$ $\clubsuit$ $\clubsuit$ $\clubsuit$ $\clubsuit$ IQ $\uparrow$ SEO $\uparrow$ $\vdash$ $\uparrow$ | e 🛧 |  | BL ∱ | RW ∱ | SP 🕆 | TL 🕆 | AV $\uparrow^{\rm II_1}$ |  |  |
|----------------------------------------------------------------------------------------------------|-----|--|------|------|------|------|--------------------------|--|--|
|----------------------------------------------------------------------------------------------------|-----|--|------|------|------|------|--------------------------|--|--|

De kolom Ondersteuningsniveau toont het actuele ondersteuningsniveau van de leerling. Het ondersteuningsniveau registreert u in **Onderwijs > Leerlingdossiers – Ondersteuningsniveau**.

|                                          | Modules > Leerlingdossier > Zorgniveau - Details                       |  |  |  |  |  |  |  |  |  |  |
|------------------------------------------|------------------------------------------------------------------------|--|--|--|--|--|--|--|--|--|--|
| -                                        | Anna Scheepmaker<br>Ingedeeld sinds 01-08-2019 op 99AW 00 in BO-06 / 6 |  |  |  |  |  |  |  |  |  |  |
| ▶ Mijn Groep                             |                                                                        |  |  |  |  |  |  |  |  |  |  |
| ▶ Leerlingdossier                        | Ondersteuningsniveau invoeren                                          |  |  |  |  |  |  |  |  |  |  |
| Schoolloopbaan                           |                                                                        |  |  |  |  |  |  |  |  |  |  |
| <ul> <li>Ondersteuningsniveau</li> </ul> | Startdatum * 04-02-2020 IIII Ondersteuningsniveau * 2 Zorgoverleg V    |  |  |  |  |  |  |  |  |  |  |
| Overzicht                                | Einddatum Toelichting                                                  |  |  |  |  |  |  |  |  |  |  |
| Details                                  |                                                                        |  |  |  |  |  |  |  |  |  |  |
| ▶ Absentie                               |                                                                        |  |  |  |  |  |  |  |  |  |  |
| ▶ Registraties                           |                                                                        |  |  |  |  |  |  |  |  |  |  |

Ondersteuningsniveau in het leerlingdossier.

Als een einddatum van een ondersteuningsniveau gepasseerd is, wordt het ondersteuningsniveau niet meer in het dashboard getoond.

#### Doorklikken, inzoomen en sorteren

Door op de kolomkop te klikken, sorteert u de leerlingen op de code van het ondersteuningsniveau.

Als er een toelichting is geschreven bij een ondersteuningsniveau, verschijnt in de kolom een icoontje

♀ achter het ondersteuningsniveau. Als u klikt op het ballonnetje, toont het dashboard de toelichting in een pop-up. Vanuit de pop-up kunt u direct naar het scherm in het leerlingdossier doorgaan om de gegevens aan te passen.

#### 13. Subgroepindelingen

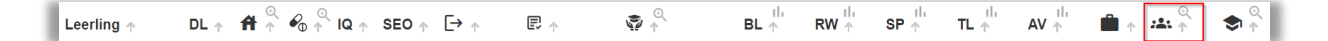

Het dashboard toont in de kolom Subgroepindelingen een <sup>1</sup> als de leerling in het huidige of het voorgaande schooljaar is ingedeeld in één of meer subgroepen.

Als u de • aanklikt, opent het dashboard een pop-up met alle subgroepindelingen per vormingsgebied voor deze leerling, tot één schooljaar terug. De volledige historie vindt u terug in het leerlingdossier.

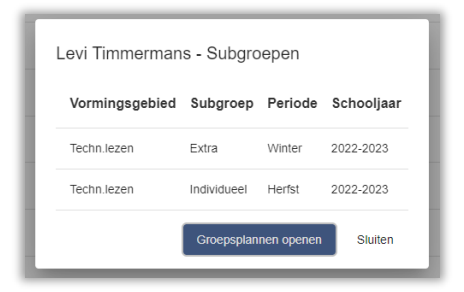

De pop-up met subgroepindelingen.

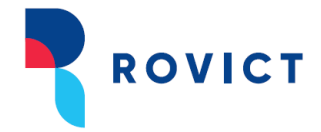

#### Doorklikken, verbreden en sorteren

Als u vanuit de pop-up op <Naar Groepsplannen> klikt, dan gaat u direct naar het scherm Informatie uit groepsoverzichten in de stap Groepsplannen van het dossier van de leerling.

Door op het loepje <sup>Q</sup> te klikken, verbreedt u de kolom, waardoor per vormingsgebied voor alle leerlingen de actuele subgroepindelingen zichtbaar worden. Door opnieuw op het loepje <sup>Q</sup> te klikken in de kolomkop, versmalt u de kolom weer.

| •           | 😤 S | ubgroepen 🔍 |     |
|-------------|-----|-------------|-----|
| SP≑         | TL≑ | BL≑         | RE≑ |
| Individueel | -   | Extra       | -   |
| Basis       | -   | -           | -   |
| Basis       | -   | Individueel | -   |
| Basis       | -   | Basis       | -   |
| Individueel | -   | Extra       |     |

#### De verbrede kolom.

Door op een vormingsgebied in de kop te klikken, sorteert u de leerlingen alfabetisch op naam van de subgroepindeling van het aangeklikte vormingsgebied.

#### 14. Onderwijsbehoefte

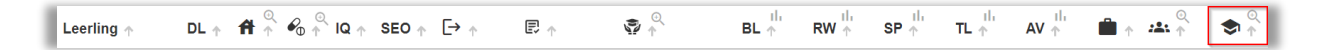

Het dashboard toont in de kolom Onderwijsbehoefte een **1** als bij de leerling het veld *Onderwijsbehoefte* is ingevuld in de stap Onderwijsbehoefte van het Ontwikkelingsperspectief in het leerlingdossier (Leerlingdossier > Ontwikkelingsperspectief – Onderwijsbehoefte).

#### Doorklikken en verbreden

Door op een <sup>1</sup> te klikken, opent u een pop-up met de volledige tekst van de onderwijsbehoefte voor de leerling. U kunt vanuit de pop-up direct doorgaan naar het dossier van de leerling waar u de onderwijsbehoefte kunt aanpassen.

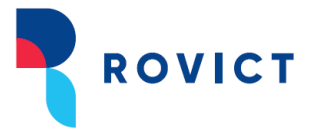

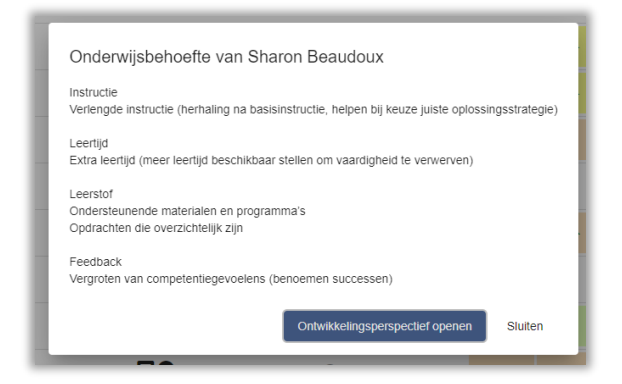

Inhoud Onderwijsbehoefte geopend. Nu kunt u direct door naar de bron van de informatie.

Door op de kolomkop te klikken, verbreedt u de kolom waardoor voor alle leerlingen de algemene onderwijsbehoefte zichtbaar wordt. Door nogmaals op de kolomkop te klikken, versmalt u de kolom weer.

| Г |   | Leerling $\uparrow$ | DL 🕆 | IQ 🕆 | [→ ↑         | ÷.       | © ^<br>↑          | <b>*</b> $^{+}$ | BL $^{1\mathrm{b}}_{\uparrow}$ | SP $^{\rm th}_{\uparrow}$ | TL ↑        | AV $^{\rm th}_{\rm \uparrow}$ | \$<br>♠                                                                                                    |          |
|---|---|---------------------|------|------|--------------|----------|-------------------|-----------------|--------------------------------|---------------------------|-------------|-------------------------------|----------------------------------------------------------------------------------------------------|----------|
|   |   | Sharon Beaudoux     | 40   |      | ₩80-8/К<br>₽ | Dyslexie | 0                 | D (53)          | IV                             |                           | II <b>*</b> | -                             | Instructie<br>Verlengde instructie (herhaling na basisinstructie, helpen bij keuze juiste<br>optiossingsstrategie)<br>Leerstjd<br>Extra kentijd (meer leertijd beschikbaar stellen om vaardigheid te verwerven)<br>Leerstof<br>Ondersteunende materialen en programma's<br>Opdrachten die overzichtelijk zijn<br>Freedback<br>Vergroten van competentiegevoelens (benoemen successen) | Acties 👻 |
|   | R | Evelien Guinsberg   | 50   | 120  | VWO (DLE)    | -        | Adaptief in groep | C (53)          | >     🔺                        | 1.*                       | >   ▲       | -                             |                                                                                                    | Acties 👻 |
|   | Ø | Fabienne Sanders    | 50   | -    | VMBO-G/T     | -        | -                 | D (53)          | IV 🝷                           |                           | 1.          | -                             |                                                                                                    | Acties 👻 |

De kolom Onderwijsbehoefte verbreed.

#### De Onderwijsbehoefte gebruiken

U kunt de onderwijsbehoeften collectief invoeren of wijzigen met de knop <Groepsplannen> onderaan het scherm. U kiest dan het vormingsgebied 'Algemeen' en kunt per leerling de onderwijsbehoefte invoeren. Onderwijsbehoeften worden per schooljaar opgeslagen. In een nieuw schooljaar kunt u eenvoudig alle onderwijsbehoeften kopiëren vanuit het vorige schooljaar en aanpassen waar nodig.

U kunt de onderwijsbehoefte ook voor één of enkele leerlingen invullen door via Acties in de regel van de leerling naar 'Groepsplannen in dossier' te gaan. Daar selecteert u het tabblad Onderwijsbehoefte van het vormingsgebied Algemeen in het huidige schooljaar.

Gebruikt u niet de module Groepsplannen in ESIS, maar wilt u wel de onderwijsbehoeften in ESIS registreren en in het dashboard terugzien? Dat kan. Om onderwijsbehoeften te kunnen invoeren, moet de module Groepsplannen wel worden ingericht. Lees paragraaf C.3 voor een passende inrichting. Om de onderwijsbehoefte in te kunnen voeren, dient u in elk geval één keer het groepsplan voor de groep te openen en een keer te wisselen van periode. Vanaf dan kunt u vanuit het dashboard de onderwijsbehoefte wijzigen. Gebruikt u één groepsplanperiode voor het hele jaar, dan dient u eerst de onderwijsbehoeften collectief in te voeren voordat deze ook zichtbaar wordt in het leerlingdossier en u deze daar kunt wijzigen.

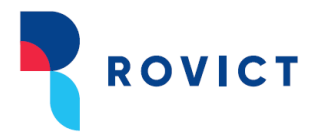

|                      | Groensoverzicht                                                                                |         |                          |
|----------------------|------------------------------------------------------------------------------------------------|---------|--------------------------|
|                      | 2018-2019 - Groep 3WIK - Wikkie van Duivenboden-Bruin                                          |         |                          |
| Opstellen groepsplan |                                                                                                |         |                          |
| ✓ Groep selecteren   | Vormingsgebied Algemeen   Groepsplanperiode Schooljaar                                         |         |                          |
| Groepsoverzicht      | Leerlingnaam Uitstroom Resultaten Doel Informatie over methodetoets Subgroep vorige periode    | Signaal | Subgroep huidige periode |
| Groepsplan           | bestemming                                                                                     | -       |                          |
| Groepsplan perioden  | Besse Arendsen                                                                                 |         | •                        |
| Groepsplannen beheer | Annelot van Asseldonk                                                                          |         |                          |
|                      | Nils de Baaij                                                                                  |         |                          |
|                      | Joost Boekholt                                                                                 |         |                          |
|                      | Valerie van den Bogaart                                                                        |         |                          |
|                      | Vera de Bos                                                                                    |         |                          |
|                      | 32 regels                                                                                      |         |                          |
|                      |                                                                                                |         |                          |
|                      | Observatie Onderwijsbehoefte Evaluatie                                                         |         | 6                        |
|                      | 2018-2019                                                                                      |         | Wiizigen                 |
|                      | Onderwijsbenoette:                                                                             |         | E njugen                 |
|                      |                                                                                                |         |                          |
|                      |                                                                                                |         |                          |
|                      |                                                                                                |         |                          |
|                      | N N                                                                                            |         |                          |
|                      | Le <sup>2</sup>                                                                                |         |                          |
|                      | + Subgroep Indelen 🔮 Afdrukken + Kopleer Observatie + Kopleer Onderwijsbehoefte + Bereken Doel |         |                          |
|                      |                                                                                                |         |                          |

Met <Groepsplannen> onderaan Dashboard Mijn Groep komt u in Opstellen groepsplan. Selecteer het vormingsgebied 'Algemeen', de leerling, en voer de onderwijsbehoefte in. U kunt dit voor alle leerlingen uit de groep doen.

| + Subgroep indelen 🗃 Afdrukken + Kopieer Observatie | + Koligeer Onderwijsbehoefte | + Bereken Doel |
|-----------------------------------------------------|------------------------------|----------------|
|                                                     |                              |                |

Aan het begin van een nieuw schooljaar kopieert u de onderwijsbehoeften van alle leerlingen van de groep naar het nieuwe schooljaar met <Kopieer Onderwijsbehoefte>.

|                          | Modules > Leerlingdossier > Groepsplannen > Informatie uit groepsoverzichten                |           |
|--------------------------|---------------------------------------------------------------------------------------------|-----------|
| ▶ Leerlingdossier zoeken | Jesse Arendsen<br>Ingedeeld sinds 01-08-2018 op 41QW 00 in BO-03 / 3WIK                     | • • •     |
| Leerlingdossier          | Schoolsar 2018-2019 Vorminsschief Algemeen                                                  |           |
| ▶ Schoolloopbaan         | Scherbinger Verwinzen Beide Crans Scherzen Sine Beschetze Informationen under deterte       |           |
| ▶ Zorgniveau             | Schooljaary Vormingsg, Periode Groep Subgroep Sign. Kesuitaten Informatie over methodetoets |           |
| ▶ Absentie               |                                                                                             |           |
| Registraties             |                                                                                             |           |
| ▶ Handelingsplan         |                                                                                             |           |
| ▶ Toetsen                |                                                                                             |           |
| ▶ Afdrukken              |                                                                                             |           |
| ▶ SCOL gegevens          |                                                                                             |           |
| ▶ Leerling signaallijn   |                                                                                             | << < > >> |
| Ontwikkelingsperspectief | Observatie Onderwijsbehoefte Evaluatie                                                      | *         |
| ▼ Groepsplannen          | 2018-2019                                                                                   | A         |
| ✓ Informatie uit         | Onderwijsbehoefte:                                                                          | Wijzigen  |
| groepsoverzichten        | Jesse heeft een instructie nodig die kort en duidelijk is.                                  |           |
| Samenwerkingsverband     |                                                                                             |           |
| ▶ Leerlingadministratie  |                                                                                             |           |
|                          | The Afdrukken                                                                               |           |

In het dossier van de leerling staat automatisch de onderwijsbehoefte die in Groepsplannen is ingevoerd. Met de individuele actie 'Groepsplannen in dossier' in het Dashboard Mijn Groep of door op de onderwijsbehoefte van de leerling zelf in het dashboard te klikken, gaat u direct naar deze pagina.

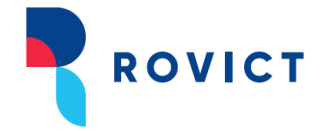

## C. Het leerproces-dashboard

## NB: het leerproces-dashboard is bij aanvang van schooljaar 2023-2024 tijdelijk niet beschikbaar

Met de selectie rechts bovenin schakelt u van het algemene en methode-onafhankelijke dashboard naar de informatie over de dagelijkse voortgang van de leerlingen, informatie die wordt verkregen uit educatieve applicaties waarin leerlingen oefenen en toetsen maken.

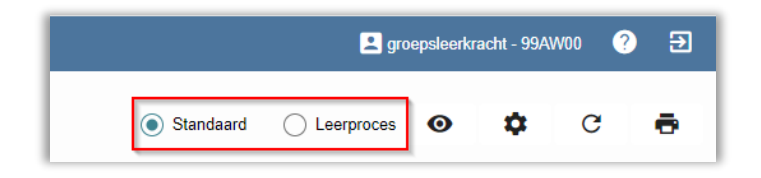

Schakelen van het algemene dashboard naar het leerproces-dashboard.

Die informatie komt automatisch in ESIS en daarmee in uw dashboard, als u de resultaten-koppeling met de educatieve applicatie activeert.

#### 1. De indeling van het leerproces-dashboard

Na het omzetten van de selectie naar Leerproces, verschijnt achter de selectie een keuzelijst met vakgebieden. In de kiezer ziet u de vakgebieden waarvoor gegevens in ESIS aanwezig zijn.

| Standaard Leerproces:                       | Rekenen (Gynzy)<br>Spelling (Gynzy)<br>Rekenen (Gynzy)                 | \$2₽  |
|---------------------------------------------|------------------------------------------------------------------------|-------|
| Leerproces: Rekenen (Gynzy)<br>토국 후 ট 후 한 한 | Grammatica (Gynzy)<br>Woordenschat (Gynzy)<br>Wereldoriëntatie (Gynzy) | Actie |

De vakgebieden kiezer.

Na het omzetten van de selectie is een groot deel van de kolommen van het algemene dashboard vervangen door kolommen van het gekozen vakgebied.

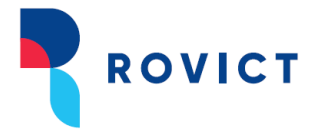

|                         |       | Ing          | gelogd als Kees Meester Uitlogge | n Rol        | groepsleer | kracht - 99 | BUOO                 | ٣         |       | Scher      | rm 184.01    | ESIS help 🌘 | )   Helpdesk i |
|-------------------------|-------|--------------|----------------------------------|--------------|------------|-------------|----------------------|-----------|-------|------------|--------------|-------------|----------------|
| Startpagina Menu        | ~     |              |                                  |              |            |             |                      |           |       |            |              |             |                |
| Dashboard Mijn Groe     | р     |              |                                  |              |            | 🚯 Sta       | ndaard 🗨             | Leerpr    | oces: | Rekenen (G | iynzy)       | •           | <b>* 2</b> 8   |
| Groep 8 Groep 8         | Groep | ALG          | Groep RW6a                       |              |            |             |                      |           |       |            |              |             |                |
| Leerling 🗢              | DL≎   | R₩≎          | ✓ Subgroepen ► BL ⇒              | r <b>∼</b> ≎ | \$-,       | Lee<br>S S  | erproces: Re<br>اکت¢ | kenen (Gy | nzy)  |            | <b>⊟</b> "%‡ | n∩n.¢       | Actie          |
| Abel Dekker             | 36    | II <b></b>   | Plus                             | 78           | 35         | 32          | 19                   | 43        | 13    | 15         | 28           | 14          | Acties 🕶       |
| Lindy van de Meerendonk | 46    | IV 🔺         | Basis                            | 30           | 30         | 37          | 20                   | 34        | 11    | 20         | 13           | 20          | Acties 🕶       |
| Brigitte Timmermans     | 36    | III <b>•</b> | Extra                            | 36           | 18         | 10          | 30                   | 34        | 14    | 35         | 28           | 22          | Acties 🕶       |
| Mart Bonnes             | 46    | II <b>.</b>  |                                  | 21           | 17         | 19          | 14                   | 10        | 4     | 10         | 7            | 2           | Acties -       |
| Sam Lubbinge            | 36    | IV-          | Basis                            | 20           | 15         | 18          | 9                    | 11        | 4     | 14         | 13           | 15          | Acties 🕶       |
| Melissa van Leuken      | 36    | IV-          | Individueel                      | 20           | 15         | 7           | 17                   | 34        | 23    | 17         | 10           | 13          | Acties -       |
| Fabienne Sanders        | 46    | 111 <b></b>  | Basis                            | 15           | 14         | 14          | 10                   | 9         | 3     | 11         | 8            | 18          | Acties -       |
| Koen König              | 36    | IV 🗕         | Basis                            | 26           | 14         | 7           | 17                   | 32        | 20    | 16         | 11           | 7           | Acties 🕶       |
| Josseline Buitenga      | 36    | II.          | Basis                            | 20           | 13         | 14          | 9                    | 7         | 4     | 12         | 21           | 5           | Acties 🕶       |
| Carlijn Timmermans      | 36    | III 🍝        | Extra                            | 1            | 12         | 5           | 2                    | 31        | 9     | 6          | 1            | 5           | Acties 🕶       |
| Anna Scheepmaker        | 46    | III <b>~</b> | Plus                             | 1            | 12         | 5           | 2                    | 31        | 5     | 5          | 0            | 5           | Acties -       |

Standaard kolommen zijn vervangen door kolommen van de vakgebieden.

De Leerling-, de DL- en de Actie-kolom blijven staan. Daarnaast is het mogelijk om nog twee andere kolommen uit het algemene dashboard naar keuze te tonen voor de kolommen van het gekozen vakgebied. U leest hier meer over verderop in paragraaf D.3.

#### 2. De kolommen van de vakgebieden van Gynzy

In het leerproces-dashboard worden in de kolommen de werelden van het geselecteerde vakgebied getoond. Door met de muis over het icoontje van de wereld te bewegen, wordt een tooltip zichtbaar met de naam van de wereld.

In de cellen in deze kolommen toont het dashboard de vaardigheidsscores voor de werelden, zoals de educatieve applicatie (in dit geval Gynzy) deze aan ESIS heeft verstrekt. De vaardigheidsscores worden iedere nacht bijgewerkt.

De vaardigheidsscore is berekend aan de hand van de vaardigheidsscores van alle doelen binnen die wereld van het desbetreffende leerjaar uit de leerlijn. Mogelijk komen niet alle leerdoelen in uw planning of die van de methode aan bod, omdat de leerlijnen van Gynzy een breed aanbod aan doelen bevat en niet alles vereist is. In Gynzy wordt de vaardigheidsscore vergeleken met de vaardigheidsscores van alle andere leerlingen uit hetzelfde leerjaar die met Gynzy werken. Deze vergelijking wordt zichtbaar in de kleur, zodat je kan zien of de leerling zich in vergelijking met zijn leerjaargenoten in de laagst, middelste of hoogst scorende groep leerlingen bevindt of daartussenin.

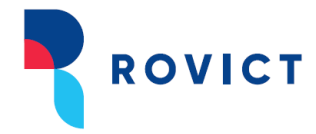

| Sector                  |        | In           | gelogd als Kees Meester Uitlogge | n Rol      | groepsleer  | kracht - 99l | 3U00         | ٣          |       | Scher                    | m 184.01    | ESIS help | 🕽   Helpdesk   |
|-------------------------|--------|--------------|----------------------------------|------------|-------------|--------------|--------------|------------|-------|--------------------------|-------------|-----------|----------------|
| Startpagina Menu        | ~      |              |                                  |            |             |              |              |            |       |                          |             |           |                |
| Dashboard Mijn Groe     | р      |              |                                  |            |             | 🚯 Sta        | ndaard 🔵     | Leerpr     | oces: | Rekenen <mark>(</mark> G | iynzy)      | *         | <b>\$ 2</b> \$ |
| Groep 6 Groep 8         | Groep  | ALG          | Groep RW6a                       |            |             |              |              |            |       |                          |             |           |                |
|                         | DI A   | DW           | Subgroepen                       | ~~~        |             | Lee          | erproces: Re | kenen (Gy  | nzy)  | NTI                      |             | l_n o     |                |
| Leerling 🗢              | DL≑    | r(vv ≑       | DL≑                              | k a a ≙    | \$-•        | 83 °=        | ۹₹9≙         | L⊙≞        | Ē.    |                          | <u>ш</u> %- | ∭ր        | Actie          |
| Abel Dekker             | 36     |              | Plus                             | 78         | 35          | 32           | 19           | 43         | 13    | 15                       | 28          | 14        | Acties 🕶       |
| Lindy van de Meerendonk | 46     | IV 📥         | Basis                            | 30         | 30          | 37           | 20           | 34         | 11    | 20                       | 13          | 20        | Acties 🕶       |
| Brigitte Timmermans     | 36     | <b>III</b> ▲ | Extra                            | 36         | 18          | 10           | 30           | 34         | 14    | 35                       | 28          | 22        | Acties 🕶       |
| Mart Bonnes             | 46     | ▲            |                                  | 21         | 17          | 19           | 14           | 10         | 4     | 10                       | 7           | 2         | Acties 🕶       |
| Sam Lubbinge            | 36     | IV <b>~</b>  | Basis                            | 20         | 15          | 18           | 9            | 11         | 4     | 14                       | 13          | 15        | Acties 🕶       |
| Melissa van Leuken      | 36     | IV <b>~</b>  | Individueel                      | 20         | 15          | 7            | 17           | 34         | 23    | 17                       | 10          | 13        | Acties 🕶       |
| Fabienne Sanders        | 46     | III <b>~</b> | Basis                            | 15         | 14          | 14           | 10           | 9          | 3     | 11                       | 8           | 18        | Acties 🕶       |
| Koen König              | 36     | IV <b>~</b>  | Basis                            | 26         | 14          | 7            | 17           | 32         | 20    | 16                       | 11          | 7         | Acties 🕶       |
| Josseline Buitenga      | 36     | II <b>.</b>  | Basis                            | 20         | 13          | 14           | 9            | 7          | 4     | 12                       | 21          | 5         | Acties 🕶       |
| Carlijn Timmermans      | 36     | III <b>~</b> | Extra                            | 1          | 12          | 5            | 2            | 31         | 9     | 6                        | 1           | 5         | Acties 🕶       |
| Anna Scheepmaker        | 46     | III <b>~</b> | Plus                             | 1          | 12          | 5            | 2            | 31         | 5     | 5                        | 0           | 5         | Acties 🕶       |
| Absenten Toetsresultat  | ten To | etsoverzie   | chten Groepsplannen Handelin     | igsplan Sc | hoolrapport | en Invo      | erlijsten L  | esroosters | Overz | zichten                  |             | 👰 Miji    | Rapportfolio   |

Het leerproces-dashboard, in dit voorbeeld op basis van het vakgebied Rekenen.

#### Sorteren

Door op de sorteerpijltjes achter een wereld-icoontje te klikken kunt u de leerlingen sorteren op hun vaardigheidsscore voor die wereld. Als de leerlingen binnen een groep op verschillende niveaus oefenen in Gynzy, dan zal ESIS de leerlingen eerst sorteren op het oefenniveau (afgeleid uit de 'toetsnaam' die u ook in de tooltip van de score ziet) en daarna op de vaardigheidsscore. Zo ziet u de leerlingen die op hetzelfde niveau oefenen bij elkaar staan.

#### Oefenen in meerdere leerjaren

De vaardigheidsscores zijn leerjaar gebonden. Als u een extra leerjaar toevoegt aan een leerling, denk er dan om, dat Dashboard Mijn Groep per wereld altijd één, namelijk de laatste score toont. Een een leerling kan dus zonder problemen per wereld in een ander leerjaar werken. Maar werkt een leerling binnen één wereld in twee leerjaren tegelijkertijd, dan toont het dashboard willekeurig één van de twee resultaten.

#### Grafiek

De laatste vaardigheidsscore in een maand wordt opgeslagen als de definitieve maandscore. Deze historie van maandscores is zichtbaar in de grafiek. Door te klikken op een score opent u een pop-up met de groeigrafieken.

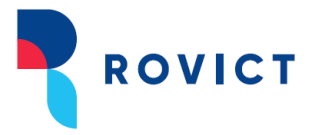

| 1                  | Ingelogd als Kees Meester Uitloggen Rol groepsleerkracht - 99AW00 • Sche                                     | m 184.01   ESIS help | 😔 🛛 Helpdesk 🗃  |
|--------------------|----------------------------------------------------------------------------------------------------|----------------------|-----------------|
| Startpagina N      | Leerproces Sharon Beaudoux - Rekenen (Gynzy)                                                                 |                      |                 |
| Dashboard Mijn G   | Optellen en Aftrekken                                                                                        | -                    | \$ 2 S          |
| Groep P - M Groe   | 100                                                                                                    |                      |                 |
| Learling A         | 80                                                                                                    |                      | Actia           |
| Sharon Beaudoux    | 60                                                                                                    | _                    | Acties -        |
| Mart Bonnes        |                                                                                                    |                      | Acties -        |
| Jan Buitenga       | 40 -                                                                                                    |                      | Acties *        |
| Josseline Buitenga | 20                                                                                                    |                      | Acties -        |
| Nelleke Cretier    | •                                                                                                    |                      | Acties 🕶        |
| Tijmen van Dam     | 0 7-2019                                                                                                    |                      | Acties *        |
| Abel Dekker        | Varmanimuldinan an Dalan                                                                                     |                      | Actes -         |
| Kika yan Diik      | 100 -                                                                                                    | - 1                  | Acties *        |
| Twan Enter         |                                                                                                    |                      | Acties -        |
| Evelien Guinsberg  |                                                                                                    | Sluiten              | Acties 🕶        |
| Absenten Toetsre   | saultaten Toetsoverzichten Groepsplannen Handelingsplan Schookapporten Invoerlijsten Learoosters Overzichten | R.M.                 | ijnRapportfolio |

De pop-up met de grafieken.

▲ De vaardigheidsscores zijn leerjaar gebonden. Mocht u in Gynzy lopende het schooljaar een ander leerjaar aan een leerling koppelen, dan kan de grafiek vanaf die wijziging een 'sprong' maken naar boven of naar onderen.

#### 3. De twee kolommen naar keuze

Om informatie uit het algemene dashboard te kunnen vergelijken met de leerproces-resultaten kunt u nog twee kolommen uit het algemene dashboard selecteren. Deze kolommen kunt u kiezen in de instellingen. De instellingen opent u met het instellingen-icoontje 🌣 rechts bovenin het scherm.

Voor ieder vakgebied en per groep kunnen de voorkeuren worden ingesteld.

U kunt kiezen uit de kolommen: Sociaal-emotionele ontwikkeling, Uitstroombestemming, Ondersteuningsniveau, Subgroepen, Onderwijsbehoefte en de toetskolommen. Welke toetskolommen u kunt selecteren, hangt af van de aanbieder die u geselecteerd heeft in het algemene dashboard:

- Voor Cito kunt u kiezen uit Rekenen, Taal, Begrijpend lezen, Spelling en Vrije keuze en wordt automatisch de toets genomen die u bij het vormingsgebied heeft geselecteerd.
- Voor Bureau ICE en Boom kunt u kiezen uit de vaardigheden van IEP resp. de toetsen van Boom die u in het algemene dashboard gekozen heeft.

| Normkleur tonen          | 8                                                                                                    | Normkieur tonen | 8                      |
|--------------------------|----------------------------------------------------------------------------------------------------|-----------------|------------------------|
| DMG kolom 1              | Uitstroombestemming                                                                                             | ,               | Utstroombestemming     |
| DMG kolom 2              | Geen                                                                                                    | y DMG Kolom 2   | Toetsresultaat Rekenen |
| 36 VMB0-B/K Q<br>36 HAV0 | Toetsresuitaat Begrijpend lezen<br>Toetsresuitaat Spelling<br>Toetsresuitaat Vije keize<br>Ondersteuningsriveau |                 |                        |

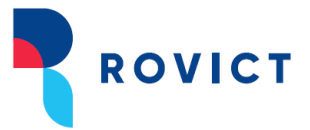

| Weergav    | e-instelling | en Leerpr       | ices                                                                   |  |
|------------|--------------|-----------------|------------------------------------------------------------------------|--|
| Installing |              | elling (Cu      |                                                                        |  |
| Normkleur  | tonen        | ennig (oy       | (Ly)                                                                   |  |
| DMG kolom  | 1            |                 | Geen N                                                                 |  |
| DMG kolom  | 2            |                 | Geen                                                                   |  |
|            |              |                 | SEO<br>Ulistroombestemming<br>Bureau ICE Kolom 1<br>Bureau ICE Kolom 2 |  |
| 48         | IV           |                 | Bureau ICE Kolom 3                                                     |  |
| 38         | III <b>~</b> | II.+            | Bureau ICE Kolom 4<br>Bureau ICE Kolom 5                               |  |
| 38         | 10 <b>*</b>  | IV <del>•</del> | Ondersteuningsniveau<br>Subgroepen<br>Onderwijkelse sefe               |  |

Als aanbieder Bureau ICE of Boom is geselecteerd in het algemene dashboard.

De instellingen met de normkleur en de kolomselectie.

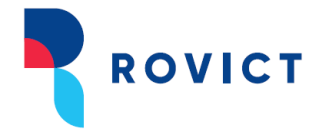

## D. Het dashboard en de inrichting van ESIS

Dashboard Mijn Groep toont informatie uit verschillende modules van ESIS. In dit hoofdstuk geven we tips over de inrichting van deze modules waardoor de functies in het dashboard optimaal tot hun recht komen.

Raadpleeg ook de handleidingen 'Inrichten ESIS Dossier en Toetsen' en 'Werken met Groepsplannen en Ontwikkelingsperspectieven in ESIS' als u met de inrichting van uw dossier en de module Groepsplannen aan de slag gaat. U kunt deze handleidingen vinden in de ESIS Help door de titel in te voeren in de ESIS Help-zoekbalk.

#### 1. De DL

De DL van leerlingen wordt automatisch berekend op basis van een verwachte startdatum groep 3. U kunt de DL aanpassen in **Onderwijs > DL aanpassen**.

#### 2. IQ

Om IQ-scores te kunnen invoeren bij **Toetsresultaten invoeren**, is het nodig dat de gebruikte IQ-testen in ESIS zijn geactiveerd. Dit doet u in **Toetsen > Toesten activeren**.

#### 3. SEO

Het dashboard haalt de SCOL-gegevens uit het leerlingdossier in ESIS. Om altijd de meest recente scores in ESIS beschikbaar te hebben, is het van belang dat u na iedere SCOL-afname een export maakt uit de SCOL en deze export importeert in ESIS.

De stappen:

In de SCOL:

- 1. Ga naar de SCOL en log in met applicatie-rechten.
- 2. Ga naar Systeembeheer > Scores exporteren.
- 3. Kies de afname of alle afnames als u voor het eerst een export maakt.
- 4. Klik op <Scores exporteren>.
- 5. Sla het bestand op.

#### In ESIS:

- 1. Ga naar ESIS en log in als interne begeleider.
- 2. Ga naar Import-Export-Koppelingen > SCOL-import.
- 3. Selecteer het bestand dat u zojuist heeft aangemaakt en opgeslagen.
- 4. Klik op <Volgende>.

In zowel de SCOL Help als de ESIS Help zijn de stappen eveneens beschreven en toegelicht.

#### 4. Uitstroombestemming

Wanneer u het Ontwikkelingsperspectief in ESIS in gebruik heeft, hoeft u verder niets te doen aan de inrichting.

Wilt u de module Ontwikkelingsperspectief in gebruik nemen, doorloop dan de stappen uit deel A van de handleiding 'Werken met Groepsplannen en Ontwikkelingsperspectieven in ESIS' die gaan over het Ontwikkelingsperspectief en raadpleeg voor het *gebruik* van de module Ontwikkelingsperspectief verder deel B van de genoemde handleiding.

#### 5. Diagnose en Extra ondersteuning

Om in de kolommen Diagnose en Extra ondersteuning de diagnoses respectievelijk de extra ondersteuning in beeld te krijgen, is het nodig dat u de registraties hiertoe op de gewenste manier

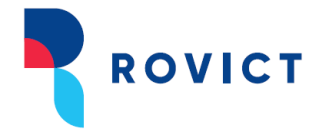

inricht en afspraken maakt binnen uw team over het invoeren van de registraties. De kolommen zullen de *Soort diagnose* respectievelijk de *Soort extra ondersteuning* tonen die is ingevoerd. Raadpleeg voor het gebruik, de inrichting en tips over het maken van afspraken de handleiding 'Inrichten ESIS Dossier en Toetsen'.

#### 6. Toetskolommen

De instellingen voor de weergave van de toetskolom kan iedere leerkracht zelf per groep aanpassen en opslaan.

De leerkracht kan voor de weergave in het dashboard toetsen van verschillende aanbieders selecteren. Voor Cito geldt, dat de leerkracht alleen geactiveerde toetsen kan kiezen. Activeren doet u in het scherm **Toetsen > Toetsen activeren**.

Toetsgegevens worden in ESIS handmatig ingevoerd in de module **Onderwijs > Toetsresultaten invoeren** of via een koppeling ingelezen. Resultaten op Cito-toetsen worden via de DULT-koppeling ingelezen, koppelingen met andere aanbieders kunt u activeren onderhet kopje Resultatenkoppelinge: **Import-Export-Koppelingen > Koppelingen**.

#### 7. Ondersteuningsniveau

Om in de kolom Ondersteuningsniveau de gewenste informatie te zien, is het nodig dat u de ondersteuningsniveaus hiertoe op de gewenste manier inricht en afspraken maakt binnen uw team over het invoeren van het ondersteuningsniveau. De kolom zal de *code* van het ondersteuningsniveau tonen dat is ingevoerd.

Raadpleeg voor het gebruik, de inrichting en tips over het maken van afspraken de handleiding 'Inrichten ESIS Dossier en Toetsen'.

#### 8. Subgroepindelingen

Voor het tonen van subgroepindelingen gebruikt het dashboard de informatie uit de module Groepsplannen. Wanneer u deze module in gebruik heeft, hoeft u verder niets te doen aan de inrichting.

Wilt u de module Groepsplannen in gebruik nemen, doorloop dan de inrichtingsstappen uit deel A van de handleiding 'Werken met Groepsplannen en Ontwikkelingsperspectieven in ESIS' en raadpleeg voor het *gebruik* van de module Groepsplannen verder deel C van de genoemde handleiding.

#### 9. Groepsdynamiek en het koppelen van groepen voor de historie

De groepsleerkracht kan de notities raadplegen, die collega's in voorgaande schooljaren hebben gemaakt over de groep als geheel. Het Groepsdynamiek-venster toont de historie van notities van de afgelopen jaren als de groep gekoppeld is aan een groep uit het vorige schooljaar. Deze koppelingen legt de administrateur in de Jaarovergang of in het beheer van groepen en onderwijssoorten. Instructies voor de administrateur staan in de ESIS Help in het Stappenplan Jaarovergang, stap 5: Koppelen historie groepen.

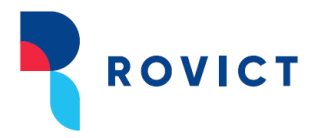

|                              | Beheer > Groepen en onde        | erwijssoorten > Groepen Deta | ail                   |                        |
|------------------------------|---------------------------------|------------------------------|-----------------------|------------------------|
| ▼ Groep                      | <b>Groep details</b><br>Tijgers |                              |                       |                        |
| ✓ Overzicht                  | Groen                           |                              | Onderwijssoorten      |                        |
| ✓ Details                    |                                 |                              |                       |                        |
| 🗸 Details per onderwijssoort | BRIN *                          | 99AW 🗸                       | Geselecteerd T        | e selecteren           |
| Onderwijssoort               | Schooljaar *                    | 2019-2020 🗸                  |                       | 30-03 (3)              |
|                              | Groepstype *                    | Basisgroep 🗸                 |                       | /VE (P)                |
|                              | Groepscode *                    | 6                            |                       | 30-01 (1)              |
|                              | Omschrijving *                  | Tijgers                      |                       | 30-07 (7)<br>30-02 (2) |
|                              | Volgnummer                      | 7                            |                       | 10-08 (8)              |
|                              | Locatie *                       | Basisschool de Fon           | ~~                    |                        |
|                              | Lokaal                          | ¥                            |                       |                        |
|                              | EDEX code                       | 6                            |                       |                        |
|                              | In koppelingen<br>beschikbaar   | ×                            |                       |                        |
| _                            | 🕨 Groep vorig schooljaar        | •                            |                       |                        |
|                              | Begeleiders:                    | <br>1A2A                     |                       |                        |
|                              | □Toon alleen actieve beg        | 1B<br>1C<br>2B               |                       |                        |
|                              | Naam                            | 2C                           | Afdruk Startdatum Eir | nddatum +              |
|                              | Kees Meester                    | 3                            | ✓ * 01-08-2019        | -07-2020               |
|                              | Leon van Klaarmond              | 5                            | * 01-08-2019 * 31     | -07-2020               |
|                              | Tonny van der Brisco-Afma       | 6                            | ▼ * 01-08-2019 ■ * 31 | -07-2020               |
|                              | Anton Visser                    | 8                            | * 01-08-2019          | -07-2020               |
|                              |                                 |                              |                       |                        |

De administrateur kan de koppelingen tussen groepen van dit schooljaar en die van voorgaande schooljaren leggen in Inrichten > Groepen indelen – Groepen details (boven)of bij de jaarovergang: Leerlingen > Jaarovergang – Koppelen historie groepen (onder).

|                                                                                                    | Modules > Groepen                                                              | en onderwijssoorten > Jaaro                                    | vergang > Groepen koppel                                      | en                                                                                    |
|----------------------------------------------------------------------------------------------------|--------------------------------------------------------------------------------|----------------------------------------------------------------|---------------------------------------------------------------|---------------------------------------------------------------------------------------|
| ▼ Jaarovergang                                                                                                    | Jaarovergang -<br>Schooljaar 2019-20                                           | Koppelen historie groe                                         | <b>pen</b><br>tiging 00 99AW00                                |                                                                                       |
| <ul> <li>✓ Vestiging selectie</li> <li>✓ Onderwijssoorten</li> <li>✓ Basisgroepen</li> <li>✓ Leerlingen indelen</li> <li>Koppelen historie groepen</li> </ul> | Groepen koppelen<br>In dit scherm koppel<br>ESIS de historie van<br>verbinden. | t u de nieuwe basisgroepen aar<br>gegevens over de groepsdynar | n de basisgroepen van het voo<br>niek (zichtbaar in Dashboard | orgaande schooljaar. Met deze koppeling k<br>Mijn Groep) door de jaren heen met elkaa |
| Definitief maken                                                                                                    | Groep in volgend                                                               | l schooljaar                                                   | Groep in vorig sch                                            | nooljaar                                                                              |
|                                                                                                    | Groepscode                                                                     | Omschrijving                                                   | Groepscode                                                    | Omschrijving                                                                          |
|                                                                                                    | P - M                                                                          | Peuters middag                                                 | 🗸                                                             |                                                                                       |
|                                                                                                    | P - O                                                                          | Peuters ochtend                                                | 💙                                                             |                                                                                       |
|                                                                                                    | 1/2A                                                                           | Wolven                                                         | 🗸                                                             |                                                                                       |
|                                                                                                    | 1/2B                                                                           | Poema's                                                        | *                                                             |                                                                                       |
|                                                                                                    | 3                                                                              | Jaquar's                                                       | 🗸                                                             |                                                                                       |
|                                                                                                    | 3/4                                                                            | Panters                                                        | *                                                             |                                                                                       |
|                                                                                                    | 4                                                                              | Lynxen                                                         | 3 🗸                                                           | Jaquar's                                                                              |
|                                                                                                    | 5                                                                              | Hyena's                                                        | 4 🗸                                                           | Lynxen                                                                                |
|                                                                                                    | 6                                                                              | Tijgers                                                        | 5 🗸                                                           | Hyena's                                                                               |
|                                                                                                    | 7                                                                              | Cheeta's                                                       | 6 🗸                                                           | Tijgers                                                                               |
|                                                                                                    | 8                                                                              | Leeuwen                                                        | 7 🗸                                                           | Cheeta's                                                                              |

#### 10. Dashboard Mijn Groep ook zichtbaar maken voor de intern begeleider

Dashboard Mijn Groep is ontwikkeld voor de groepsleerkracht. Wilt u dat ook de intern begeleider de dashboards van verschillende groepen kan zien, dan dient u de intern begeleider als medewerker te koppelen aan deze groepen, net zoals de groepsleerkrachten.

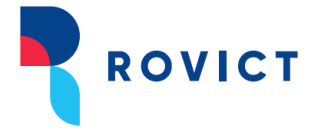

Als u wilt voorkomen, dat de intern begeleider ook op overzichten van de groep verschijnt, vink dan *Afdruk* uit. Zie de stappen in de afbeeldingen hieronder.

Let erop, dat het dashboard voor de standaard Rovict-rol van intern begeleider niet alle knoppen toont. De intern begeleider navigeert het beste door ESIS met de uitgebreide menubalk bovenaan het scherm.

▲ Via Dashboard Mijn Groep kunt u alleen overzichten en toetsoverzichten maken die beperkt kunnen worden tot de eigen groep(en) en leerlingen. Voor de groepsleerkracht zijn de Opbrengsten via Menu > Overzichten en Exporten te benaderen. Voor de intern begeleider – die vaak ook gebruik maakt van Dashboard Mijn Groep – zijn de overzichten die betrekking (kunnen) hebben op de hele schoolvestiging te benaderen via Menu > Overzichten en Exporteren.

| Carton .                        |                         |                          | U bent ingelogd als<br>Meester | Rol administrateur - De Fontei | in (BO) V 🔻 |
|---------------------------------|-------------------------|--------------------------|--------------------------------|--------------------------------|-------------|
|                                 |                         |                          | Uitloggen                      | Scherm 43.01                   | ? 🖻         |
| Startpagina                     | Mijn Menu               |                          |                                |                                |             |
|                                 | Mijn ESIS               | Onderwijs                | Dossier beheer                 | Overzichten en                 |             |
| -                               | Mijn wachtwoord         | Leerlingdossiers         | Dossierindelingen              | Exporten                       |             |
|                                 | Mijn instellingen       | Toetsresultaten invoeren | Sjablonen                      | Overzichten                    |             |
| <ul> <li>Startpagina</li> </ul> | Holp                    | DL aanpassen             | Inrichton                      | Vrije overzichten              |             |
| Berichten Ov                    | Theip                   | Schoolrapporten          | Inficiten                      | Toetsoverzichten               |             |
| Berichten ond                   | нер                     | Uiturianaliwa            | Huiptabellen                   | Onderwijskundig Rapport        |             |
|                                 | Vraag stellen           | Ultwisseling             | Bestuur-School-Vestiging       | Exporteren                     | rbeeld      |
|                                 | ESIS Informatie         | BRON module              | Groepen en onderwijssoorten    |                                |             |
|                                 | Leerlingen              | OSO-overstapdossiers     | Relatiescholen                 | Import-Export-                 |             |
|                                 | Loorlingonadministratio | Verzuimmeldingen         | Relaties                       | Koppelingen                    | .00 en      |
|                                 | Leeningenadministratie  | Financiän                | Instellingen                   | Import                         | lendelijke  |
|                                 | Groepen indelen         | Financien                | Schoolrapporten                | SCOL-import                    |             |
|                                 | Collectief uitschrijven | Financieel beheer        | <b>-</b>                       | Certificaatbeheer              |             |
|                                 | Jaarovergang            | Boekingen                | loetsen                        | Exportdefinities               | ze nagina   |
|                                 | Schoolloopbaan VO       | Acceptgiro's             | Toetsen activeren              | Dultkoppeling                  | ze pagina   |
|                                 | Absenties               | Overig                   | Vrij te Definiëren             | Koppelingen                    |             |
|                                 | Oudergesprekken         | Madawarkara              |                                | Eindtoetsgegevens              | nvoeren;    |
|                                 |                         | Medewerker's             | Vrije overzichten              | importeren                     | toetsen in  |
|                                 |                         | Jaarplanning             | Vrije velden secties           |                                |             |
|                                 |                         |                          | Vrije velden definities        |                                |             |

Stap 1. Naar Groepen en onderwijssoorten.

|                            | Modul | es > Groep | pen en onderwijssoorten > | Jaarovergang > Overzicht Ba | isisgroepen |                                  |
|----------------------------|-------|------------|---------------------------|-----------------------------|-------------|----------------------------------|
| -                          | Over  | zicht gr   | oepen                     |                             |             |                                  |
| r Groep                    |       |            |                           |                             |             |                                  |
| Overzicht                  | Scho  | oliaar     | 2018-2019 V School        | 210W De Fontein (VVE.B( 🔻   | Groepstype  | Basisgroep                       |
| Details                    |       | - , [      |                           |                             |             |                                  |
| Details per onderwijssoort | 🔎 Z   | loek       |                           |                             |             |                                  |
| Onderwijssoort             |       | Groep      | Groepstype                | Onderwijssoort              | Begele      | iders                            |
|                            | •     | P - M      | Basisgroep                | VVE                         |             |                                  |
|                            | •     | P - O      | Basisgroep                | VVE                         |             |                                  |
|                            | 0     | 1/2A       | Basisgroep                | BO-02, BO-01                | Josien      | Brand-Bolks                      |
|                            | 0     | 1/2B       | Basisgroep                | BO-02, BO-01                | Thea B      | ecker-Bakker                     |
|                            | 0     | 3          | Basisgroep                | BO-03                       | Els van     | Riel                             |
|                            | 0     | 3/4        | Basisgroep                | BO-04, BO-03                | Carla K     | alkman-Koops, Joyce Feily        |
|                            | 0     | 4          | Basisgroep                | BO-04                       | Hennie      | Oostland-Schutte, Loes Boddeüs-  |
|                            | 0     | 5          | Basisgroep                | BO-05                       | Willem      | Almkerk, Piet van der Sluis,     |
|                            | ۲     | 6          | Basisgroep                | BO-06                       | Leon va     | an Klaarmond, Tonny van der Bris |
|                            | 0     | 7          | Basisgroep                | BO-07                       | Frans v     | an Vroonhoven, Carla Kalkman-K   |
|                            |       |            | Basisses                  | BO 08                       | Carla K     | alluman Kaana Dink Haaaana       |

Stap 2. Groep selecteren en < Wijzigen>.

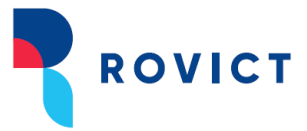

|                              | Green details                 |                           |                                                                                                    |              |                        |
|------------------------------|-------------------------------|---------------------------|----------------------------------------------------------------------------------------------------|--------------|------------------------|
|                              | Tijgers                       |                           |                                                                                                    |              |                        |
| ▼ Groep                      |                               |                           |                                                                                                    |              |                        |
| ✓ Overzicht                  | Groep                         |                           | Onderwij                                                                                                    | soorten      |                        |
| 🗸 Details                    |                               |                           | ,                                                                                                    |              |                        |
| 🗸 Details per onderwijssoort | BRIN                          | * 21QW *                  | Geselectee                                                                                                    | rd           | Te selecteren          |
| Onderwijssoort               | Schooljaar                    | * 2018-2019 *             | 00 00 (0)                                                                                                    |              | BO-03 (3)              |
|                              | Groepstype                    | * Basisgroep *            |                                                                                                    |              | VVE (P)<br>BO-04 (4)   |
|                              | Groepscode                    | * 6                       |                                                                                                    |              | BO-01 (1)              |
|                              | Omschrijving                  | * Tijgers                 |                                                                                                    |              | BO-07 (7)<br>BO-02 (2) |
|                              | Volgnummer                    | 7                         |                                                                                                    | >            | BO-08 (8)              |
|                              | Locatie                       | * Basisschool de Fon      |                                                                                                    | >>           |                        |
|                              | Lokaal                        | lokaal 7 🔹                | =                                                                                                    |              |                        |
|                              | EDEX code                     | 6                         |                                                                                                    |              |                        |
|                              | In koppelingen<br>beschikbaar | V                         |                                                                                                    |              |                        |
|                              | Begeleiders:                  |                           |                                                                                                    |              |                        |
|                              | Toon alleen actieve           | begeleiders               |                                                                                                    |              |                        |
|                              | Naam                          | Functie                   | Afdruk                                                                                                    | Startdatum   | Einddatum              |
|                              | Kees Meester                  | Groepsleerkracht          | <ul> <li>Image: A start of the start of the start of</li></ul> | * 01-08-2018 | * 31-07-2019           |
|                              | Leon van Klaarmond            | Intern begeleider         |                                                                                                    | * 01-08-2018 | * 31-07-2019           |
|                              |                               |                           |                                                                                                    |              |                        |
|                              | + Toevoegen med               | ew. + Toevoegen verzorger |                                                                                                    |              |                        |

Stap 3 en 4. Een medewerker (de intern begeleider) toevoegen aan de groep en Afdruk uitvinken.